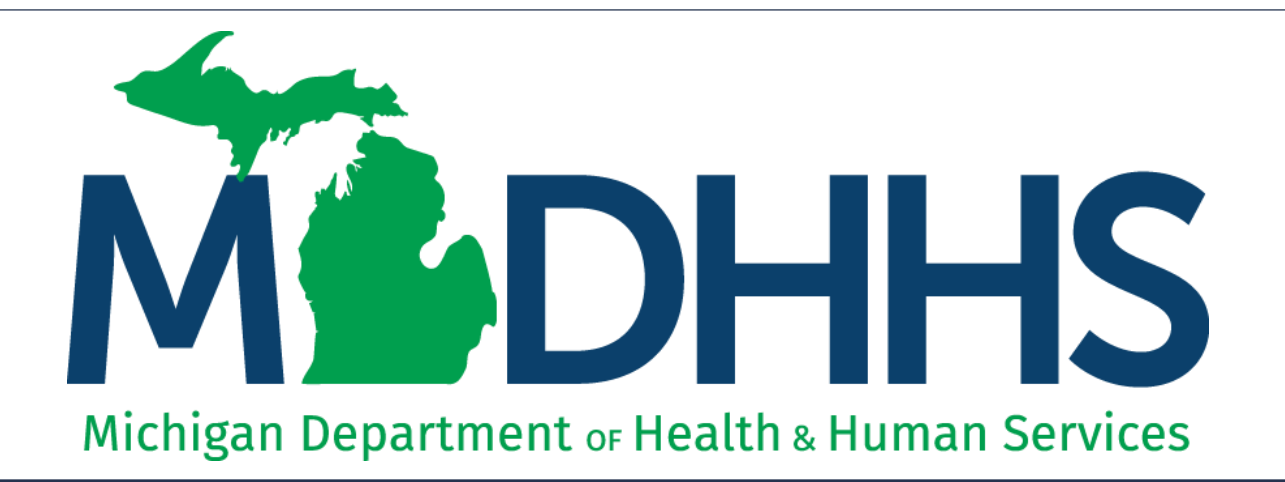

### Provider Enrollment New Individual/Sole Proprietor Step 8: Add Provider Controlling Interest/Ownership Details

"Working to protect, preserve and promote the health and safety of the people of Michigan by listening, communicating and educating our providers, in order to effectively resolve issues and enable providers to find solutions within our industry. We are committed to establishing customer trust and value by providing a quality experience the first time, every time."

-Provider Relations

#### Table of Contents

- Provider Enrollment Process Overview
- Starting a New Provider Enrollment Application
  - Step 8: Add Provider Controlling Interest/Ownership Details
- Provider Enrollment Resources

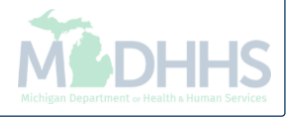

#### Provider Enrollment Process Overview

- Step 1: Determine if provider needs to enroll with CHAMPS Michigan Medicaid
  - Policy Bulletin MSA: <u>13-17</u>
  - Policy Bulletin MSA: <u>18-47</u>
  - Policy Bulletin MSA: <u>19-20</u>
- Step 2: <u>Determine CHAMPS Enrollment Type</u>
- Step 3: Enroll with SIGMA Vendor Self Service
  - After completing SIGMA registration allow 3-5 business days to begin and complete the CHAMPS application. If you attempt to enroll in CHAMPS during this time you may get an error when validating your information.
- Step 4: <u>Register for a MILogin Account for Access to CHAMPS</u>
- Providers wishing to elect another person to have Domain Administrator rights are required to submit:
  - Form: Electronic Signature Agreement Cover Sheet (MDHHS-5405)
  - Form: Electronic Signature Agreement (<u>DCH-1401</u>)

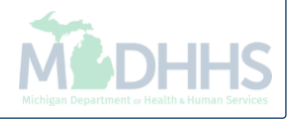

## Starting a New Provider Enrollment Application

Details to Step 8: Add Provider Controlling Interest/Ownership Details

Track Application - PDF, Recording

CHAMPS <

Provider 🕶

▼ Last Login: 04 DEC, 2018 11:42 AM

👫 🕉 New Enrollment 🍾 Individual Enrollment

🖺 Note Pad 🛛 🔇 Externa

🚱 External Links 🗸 🔺 My Favorites 🗸 🚔 Print 😯 Help

Application ID: 20181204171383

Name: Test, Testing

Close

л

Enroll Provider - Individual

|                                                             | Business Process Wi | zard - Provider E | Enrollment (Individu | al). Click on f | the Step # | under the Ste | p Columi |
|-------------------------------------------------------------|---------------------|-------------------|----------------------|-----------------|------------|---------------|----------|
| Step                                                        | Required            | Start Date        | End Date             | Status          |            | Step Remark   |          |
| Step 1: Provider Basic Information                          | Required            | 12/04/2018        | 12/04/2018           | Complete        |            |               |          |
| Step 2: Add Locations                                       | Required            | 12/04/2018        | 12/04/2018           | Complete        |            |               |          |
| Step 3: Add Specialties                                     | Required            | 12/04/2018        | 12/04/2018           | Complete        |            |               |          |
| Step 4: Associate Billing Provider/Other Associations       | Optional            |                   |                      | Complete        |            |               |          |
| Step 5: Add License/Certification/Other                     | Required            | 12/04/2018        | 12/04/2018           | Complete        |            |               |          |
| Step 6: Add Mode of Claim Submission/EDI Exchange           | Required            | 12/04/2018        | 12/04/2018           | Complete        |            |               |          |
| Step 7: Associate Billing Agent                             | Required            | 12/04/2018        | 12/04/2018           | Complete        |            |               |          |
| Step 8: Add Provider Controlling Interest/Ownership Details | Required            |                   |                      | Incomplete      | 9          |               |          |
| Step 9: Add Taxonomy Details                                | Required            |                   |                      | Incomplete      | e          |               |          |
| Step 10: Associate MCO Plan                                 | Optional            |                   |                      | Incomplete      | e          |               |          |
| Step 11: 835/ERA Enrollment Form                            | Optional            |                   |                      | Incomplete      | 9          |               |          |
| Step 12: Upload Documents                                   | Optional            |                   |                      | Incomplete      | 9          |               |          |
| Step 13: Complete Enrollment Checklist                      | Required            |                   |                      | Incomplete      | e          |               |          |
| Step 14: Submit Enrollment Application for Approval         | Required            |                   |                      | Incomplete      | e          |               |          |
| View Page: 1 O Go Page Count SaveToXLS                      | Viewing Page:       | :1                |                      | **              | First <    | Prev > Next   | » Last   |

• Step 7 is complete

Click on Step 8: Add Provider Controlling Interest/Ownership Details

• \*The screens for this step were updated 12/14/18

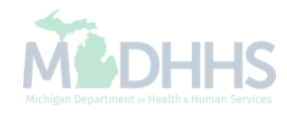

>

^

# Adding an owner who is not related

Steps on how to add an owner who has no relationship to the individual provider enrolling.

| ✓ Last Logi                                                                                             | n: 04 DEC. 2018 11:4                                     | 2 AM              |                                                                                                    |                                                                      |                                                                                                    |                                                                                                    | Note Pad                  | 🙆 External Links <del>-</del>       | * My Favorite                                 | s <b>- ≜</b> | Print 0                                                                                        |
|----------------------------------------------------------------------------------------------------|----------------------------------------------------------|-------------------|----------------------------------------------------------------------------------------------------|----------------------------------------------------------------------|----------------------------------------------------------------------------------------------------|----------------------------------------------------------------------------------------------------|---------------------------|-------------------------------------|-----------------------------------------------|--------------|------------------------------------------------------------------------------------------------|
| New Enrollment > Individual E                                                                           | nrollment > General                                      |                   |                                                                                                    |                                                                      |                                                                                                    |                                                                                                    |                           |                                     | <u>, , , , , , , , , , , , , , , , , , , </u> |              |                                                                                                |
| lication ID: 2018120417138                                                                              | 3                                                        |                   |                                                                                                    |                                                                      | Name: Test, Testi                                                                                     | ng                                                                                                    |                           |                                     |                                               |              |                                                                                                |
| lose 🖸 Actions 🔻 🙃                                                                                      |                                                          |                   |                                                                                                    |                                                                      |                                                                                                    |                                                                                                    |                           |                                     |                                               |              |                                                                                                |
|                                                                                                    |                                                          |                   |                                                                                                    |                                                                      |                                                                                                    |                                                                                                    |                           |                                     |                                               |              |                                                                                                |
| Manaç Add Owner                                                                                         | y for all enrollr                                        | nent types.       |                                                                                                    |                                                                      | 01 11 10 5045 10                                                                                      |                                                                                                    |                           |                                     |                                               |              |                                                                                                |
| At lea:                                                                                                 | ownersnip typ<br>icers/Principal                         | is required if on | Managing Employe                                                                                                    | ee. Corporate<br>n types below                                       | is selected                                                                                           |                                                                                                    |                           |                                     |                                               |              |                                                                                                |
| Owners Relationshi                                                                                      | ps<br>501[c]3                                            | Corporate -       | - Not Publicly Trad                                                                                                    | led                                                                  | Foreign, Nonresident Alien                                                                            |                                                                                                    |                           |                                     |                                               |              |                                                                                                |
| Owners Adverse Ac                                                                                       | tion ible                                                | Sub-contra        | ictor                                                                                                    |                                                                      | Limited liability Company                                                                             |                                                                                                    |                           |                                     |                                               |              |                                                                                                |
| Corporate - Public                                                                                      | ly Traded                                                | Holding Co        | ompany                                                                                                    |                                                                      | Indirect Owner                                                                                        |                                                                                                    |                           |                                     |                                               |              |                                                                                                |
|                                                                                                    | iy maaba                                                 |                   |                                                                                                    |                                                                      |                                                                                                    |                                                                                                    |                           |                                     |                                               |              |                                                                                                |
|                                                                                                    | ,, ,,,,,,,,,,,,,,,,,,,,,,,,,,,,,,,,,,,,                  |                   |                                                                                                    |                                                                      |                                                                                                    |                                                                                                    |                           |                                     |                                               |              |                                                                                                |
| Owners List                                                                                             |                                                          |                   |                                                                                                    |                                                                      |                                                                                                    |                                                                                                    |                           |                                     |                                               |              |                                                                                                |
| Owners List                                                                                             |                                                          |                   |                                                                                                    | And C                                                                | Go                                                                                                    |                                                                                                    |                           |                                     | Save                                          | e Filters    | ▼ My Filters▼                                                                                  |
| Owners List                                                                                             | Owner Informat                                           | on                | Owner Type                                                                                                    | And C                                                                | ) Go<br>Start Date                                                                                    | End Date                                                                                                    | Relationship Status       | Adverse Actio                       | Save                                          | e Filters    | ▼ My Filters▼<br>ned                                                                           |
| Owners List<br>iter By                                                                                  | Owner Informat<br>▲▼                                     | on                | Owner Type<br>▲▼                                                                                                    | And C<br>Address                                                     | Go<br>Start Date<br>▲▼                                                                                | End Date<br>▲▼                                                                                                    | Relationship Status<br>▲▼ | Adverse Actio                       | on Per                                        | P Filters    | My Filters▼<br>ned                                                                             |
| Owners List<br>tter By                                                                                  | Owner Informat                                           | on                | Owner Type<br>▲▼<br>Individual                                                                                                    | And<br>Address<br>▲▼<br>320 S Walnu                                  | O Go<br>Start Date<br>▲▼<br>ut St 12/04/2018                                                          | End Date<br>▲▼<br>12/31/2999                                                                                                    | Relationship Status       | Adverse Action                      | on Per<br>d 100                               | Filters      | ▼ My Filters ▼                                                                                 |
| Owners List<br>ter By                                                                                   | Owner Informat<br>Test, Testing<br>Go Go                 | on Page Count     | Owner Type  Type  Type  SaveToXLS                                                                                                    | And C<br>Address<br>▲▼<br>320 S Walnu                                | O Go<br>Start Date<br>▲▼<br>ut St 12/04/2018<br>Viewi                                                 | End Date                                                                                                    | Relationship Status       | Adverse Action                      | Con Period<br>d 100<br>First ≮ Prev           | e Filters    | ₩ Filters<br>My Filters<br>My Filters<br>Last                                                  |
| Owners List<br>itter By                                                                                 | Owner Informat                                           | on Page Count     | Owner Type<br>▲▼<br>Individual<br>Individual                                                                                                    | And C<br>Address<br>▲▼<br>320 S Walnu                                | Go<br>Start Date<br>▲▼<br>ut St 12/04/2018<br>Viewi                                                   | End Date<br>▲▼<br>12/31/2999<br>ng Page: 1                                                                                                    | Relationship Status       | Adverse Action                      | on Per<br>d 100<br>First < Prev               | e Filters    | My Filters<br>My Filters<br>My Filters<br>My Filters<br>My Filters<br>My Filters<br>My Filters |
| Owners List<br>ilter By                                                                                 | Owner Informat                                           | ion I             | Owner Type  Type  Type  SaveToXLS                                                                                                    | And C<br>Address<br>AV<br>320 S Walnu                                | O Go<br>Start Date<br>▲▼<br>ut St 12/04/2018<br>Viewi                                                 | End Date                                                                                                    | Relationship Status       | Adverse Activ                       | on Per<br>d 100<br>First & Prev               | Filters      | My Filters<br>My Filters<br>Ned<br>Nast                                                        |
| Owners List<br>ilter By V<br>Owner SSN/EIN/TIN<br>A<br>Delete View Page: 1<br>Add Other Owned Entity Li | Owner Informat<br>Test, Testing<br>Go<br>St Ownership In | on Page Count     | Owner Type  Type Type | And C<br>Address<br>AT<br>320 S Walnu                                | O Go<br>Start Date<br>▲▼<br>ut St 12/04/2018<br>Viewi<br>y Medicaid and/or Medi                       | End Date I2/31/2999 I3 Page: 1 Care.                                                                                                    | Relationship Status       | Adverse Actie                       | on Pers<br>d 100<br>First < Prev              | e Filters    | ₩y Filters<br>My Filters<br>My Filters<br>My Filters<br>My Filters                             |
| Owners List<br>ilter By V<br>Owner SSN/EIN/TIN<br>A<br>Delete View Page: 1<br>Add Other Owned Entity Li | Owner Informat                                           | ion               | Owner Type<br>▲▼<br>Individual                                                                                                    | And C<br>Address<br>AV<br>320 S Walnu                                | D Go<br>Start Date<br>▲▼<br>ut St 12/04/2018<br>Viewin<br>y Medicaid and/or Medic                     | End Date To Date To Da | Relationship Status       | Adverse Action                      | on Pero<br>d 100<br>First < Prev              | e Filters    | My Filters<br>Hed<br>Last                                                                      |
| Owners List Iter By Owner SSN/EIN/TIN                                                                   | Owner Informat<br>Test,Testing<br>Go<br>St Ownership In  | on Page Count     | Owner Type  Type Type                   | And C<br>Address<br>AT<br>320 S Walnu<br>bursible by                 | D Go<br>Start Date<br>▲▼<br>ut St 12/04/2018<br>Viewi<br>y Medicaid and/or Medic                      | End Date                                                                                                    | Relationship Status       | Adverse Activ<br>T<br>Not Completed | on Per<br>d 100<br>First & Prev               | e Filters    | wy Filters<br>My Filters<br>My Filters<br>My Filters                                           |
| Owners List Iter By Owner SSN/EIN/TIN                                                                   | Owner Informat                                           | on In Page Count  | Owner Type<br>▲▼<br>Individual<br>SaveToXLS<br>er Entities reim                                                                                                    | And<br>Address<br>▲▼<br>320 S Walnu<br>abursible by<br>© Go<br>Other | Go<br>Start Date<br>▲▼<br>ut St 12/04/2018<br>Viewi<br>y Medicaid and/or Medi-<br>r Owner Information | End Date Triang Page: 1                                                                                                    | Relationship Status       | Adverse Action                      | on Pero<br>d 100<br>First Prev                | e Filters    | My Filters<br>My Filters<br>My Filters                                                         |

- To enter additional owner information, select Add Owner from the Actions drop-down menu
  - Note: The individual provider information prepopulates as a listed owner and the relationship status also prepopulates to completed.

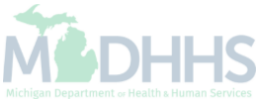

| 🚔 Print  ? Help                   |                                       |                       |                     |       |
|-----------------------------------|---------------------------------------|-----------------------|---------------------|-------|
|                                   |                                       |                       |                     |       |
| Application ID: 20181204171383    | Name: Test, Te                        | esting                |                     |       |
| Provider Controlling Interest/Own | ership                                |                       |                     | ^     |
|                                   | ype:                                  | Percentage Owned:     | *                   | ^     |
| :                                 | SSN:                                  | EIN/TIN:              |                     |       |
| Legal Entity Na                   | ame:                                  | Entity Business Name: |                     |       |
|                                   | (As shown on the Income Tax Return)   |                       | (Doing Business As) |       |
| Owner                             | NPI:                                  |                       |                     |       |
| First Na                          | ame:                                  | Last Name:            |                     |       |
| Si                                | iffix:                                | DOB:                  |                     |       |
| Phone Num                         | ber: Extn:                            | Email:                |                     |       |
| Start E                           | Date: 🗰 *                             | End Date:             |                     |       |
|                                   |                                       |                       |                     |       |
| Address Lin                       | * *                                   | Address Line 2:       |                     |       |
| Address I in                      | (Enter Street Address or PO Box Only) | 0:4./Taura            | OTHER *             |       |
| Address Lin                       | le 3:                                 | City/Town:            |                     |       |
| State/Provi                       | nce: OTHER 🖌 *                        | County:               | OTHER               |       |
|                                   |                                       |                       |                     |       |
| Cour                              | ntry: UNITED STATES Y                 | Zip Code:             | * - Validate Adv    | dress |

- Select an Owner Type from the drop-down menu
- Complete all fields marked with an asterisk (\*)
- Complete Address Line 1 and Zip Code, click Validate Address

(Please Note: you should receive confirmation "Address Validation Successful")

Michigan Department & Health & Human Services

Click Ok

|                                                                                                    | gin: 04 DEC, 2018 11:42 A                                                                                                    | M                                                                                                    |                                                                                                    |                                                                                                    |                                                                                                    | 💾 Note Pad                                                                                                    | External Links 🗸                                                                                                    | ★ My Favorites <del>-</del>                                                | 🚔 Print                            | Help      |
|----------------------------------------------------------------------------------------------------|----------------------------------------------------------------------------------------------------|----------------------------------------------------------------------------------------------------|----------------------------------------------------------------------------------------------------|----------------------------------------------------------------------------------------------------|----------------------------------------------------------------------------------------------------|----------------------------------------------------------------------------------------------------|----------------------------------------------------------------------------------------------------|----------------------------------------------------------------------------|------------------------------------|-----------|
| > New Enrollment > Individual                                                                                                    | Enrollment > General                                                                                                    |                                                                                                    |                                                                                                    |                                                                                                    |                                                                                                    |                                                                                                    |                                                                                                    |                                                                            |                                    |           |
| pplication ID: 201812041713                                                                                                    | 383                                                                                                    |                                                                                                    | Nam                                                                                                    | e: Test, Testing                                                                                                    |                                                                                                    |                                                                                                    |                                                                                                    |                                                                            |                                    |           |
| Close Actions 🔻 👔                                                                                                    |                                                                                                    |                                                                                                    |                                                                                                    |                                                                                                    |                                                                                                    |                                                                                                    |                                                                                                    |                                                                            |                                    |           |
| Per Medicaid Provi                                                                                                    | ider Manual                                                                                                    |                                                                                                    |                                                                                                    |                                                                                                    |                                                                                                    |                                                                                                    |                                                                                                    |                                                                            |                                    | ^ ^       |
| ROVIDER OWNERSHIP AND                                                                                                    | D CONTROL DISCLOSU                                                                                                    | RES                                                                                                    |                                                                                                    |                                                                                                    |                                                                                                    |                                                                                                    |                                                                                                    |                                                                            |                                    |           |
| rovider Enrollment Information                                                                                                    | n, including home addres                                                                                                    | s, date of birth, and Social Secu                                                                                                    | rity Number, is required from                                                                                                    | m providers and othe                                                                                                    | er disclosed indiv                                                                                                    | duals (e.g., owners, m                                                                                                    | naging employees, a                                                                                                    | gents, etc.).                                                              |                                    |           |
| EQUIRED DISCLOSURE INF                                                                                                    | FORMATION                                                                                                    |                                                                                                    |                                                                                                    |                                                                                                    |                                                                                                    |                                                                                                    |                                                                                                    |                                                                            |                                    |           |
| The name and address of<br>address.     Date of birth and Social Se<br>Other Tax Identification Ni<br>Whether the person (indivi<br>an ownership or control in<br>The name of any other fiss<br>The name address date.                                                                                                    | any person (individual or<br>ecurity Number (in the ca<br>umber, in the case of corp<br>idual or corporation) with<br>terest of any subcontract<br>cal agent or manage care                                                                              | corporation) with ownership or of<br>see of an individual).<br>poration, with an ownership or coc<br>an ownership or control interest<br>or in which the disclosing entity h<br>entity in which an owner has an<br>in Alwarks of an unsorenia control in the second | control interest. The address<br>ontrol interest or of any sub-<br>is related to another person<br>has a five percent or more in<br>ownership or control inter<br>nowne | is for corporate entities<br>contractor in which the<br>n with ownership or or<br>nterest is related to a<br>est in an entity that is | es must include,<br>ne disclosing enti<br>control interest as<br>inother person w<br>reimbursable by                           | as applicable, primary l<br>ty has a five percent or<br>a spouse, parent, chil<br>th ownership or contro<br>Medicaid and/or Medi | usiness address, eve<br>more interest.<br>I or sibling; or whethe<br>interest as a spouse<br>are.                                                                                                    | ery business location<br>of the person (individe<br>parent, child or sibli | and P.O. Box<br>ual or corporation | on) with  |
| EQUIRED OWNERS<br>• Managing Employee is ma<br>• There must be at least one<br>• At least one Board of Dire-<br>Corporate - Chan<br>Corporate - Non<br>Corporate - Publ                                                                                                    | of birth and Social Securi<br>andatory for all enrollmen<br>e other ownership type in<br>ctor/Officers/Principal is r<br>ritable 501[c]3<br>. Charitable<br>licly Traded                                                                                 | t types.<br>addition to Managing Employee<br>equired if one of the ownership t<br>Corporate - Not Publicly Traded<br>Sub-contractor<br>Holding Company                                                                                                    | : Corporate - Charitable 50<br>ypes below is selected:<br>d Foreign, Nonr<br>Limited liabilit<br>Indirect Owne                                                          | 1[c]3<br>resident Alien<br>y Company<br>ar                                                                                            |                                                                                                    |                                                                                                    |                                                                                                    |                                                                            |                                    |           |
| EQUIRED OWNERS  Managing Employee is ma There must be at least one At least one Board of Direc Corporate - Chai Corporate - Non Corporate - Publ  Owners List Filter By                                                                                                    | of birth and Social Securi<br>andatory for all enrollimen<br>e other ownership type in<br>ctor/Officers/Principal is r<br>ritable 501[c]3<br>. Charitable<br>licly Traded                                                                                | t types.<br>addition to Managing Employee<br>equired if one of the ownership t<br>Corporate - Not Publicly Tradeo<br>Sub-contractor<br>Holding Company                                                                                                    | : Corporate - Charitable 50<br>ypes below is selected:<br>d Foreign, Nonr<br>Limited liabilit<br>Indirect Owne                                                          | 1[c]3<br>resident Alien<br>y Company<br>r                                                                                             |                                                                                                    |                                                                                                    |                                                                                                    | Saya Fili                                                                  | ers 🖣 Wy Fil                       | A         |
| EQUIRED OWNERS     Managing Employee is ma     There must be at least one     At least one Board of Dire     Corporate - Chai     Corporate - Non     Corporate - Publ     Owners List     Filter By     Owners Contents                                                                                                    | of birth and Social Securi<br>andatory for all enrollmen<br>e other ownership type in<br>ctor/Officers/Principal is r<br>ritable 501[c]3<br>Charitable<br>licly Traded                                                                                   | t types.<br>addition to Managing Employee<br>equired if one of the ownership t<br>Corporate - Not Publicly Tradeo<br>Sub-contractor<br>Holding Company                                                                                                    | c. Corporate - Charitable 50<br>ypes below is selected:<br>d Foreign, Nonr<br>Limited liabilit<br>Indirect Owne<br>And O Go                                             | 1[c]3<br>y Company<br>er                                                                                                    |                                                                                                    |                                                                                                    |                                                                                                    | Save Filt                                                                  | ers 🛛 🏹 My Filf                    | ers"      |
| <ul> <li>Wanaging Employee is ma</li> <li>There must be at least one</li> <li>At least one Board of Dire<br/>Corporate - Chai<br/>Corporate - Chai<br/>Corporate - Non<br/>Corporate - Publ</li> <li>Owners List</li> <li>Filter By</li> <li>Owner \$SN/EIN/TIN</li> </ul>                                                                                                    | of birth and Social Securi<br>andatory for all enrollmen<br>e other ownership type in<br>ctor/Officers/Principal is r<br>ritable 501[c]3<br>Charitable<br>licly Traded                                                                                   | types.<br>addition to Managing Employee<br>equired if one of the ownership t<br>Corporate - Not Publicly Tradeo<br>Sub-contractor<br>Holding Company                                                                                                    | And Go<br>Address                                                                                                    | 1[c]3<br>resident Alien<br>y Company<br>er<br>Start Date                                                                              | End Date                                                                                                    | Relationship Status                                                                                                    | Adverse A                                                                                                    | Save Filt                                                                  | ers <b>T</b> My Filt               | •<br>ers* |
| REQUIRED OWNERS  Managing Employee is ma There must be at least one At least one Board of Dire Corporate - Chai Corporate - Non Corporate - Publ  Owners List Filter By Owner SSN/EIN/TIN A▼ 123456789                                                                                                    | of birth and Social Securi<br>andatory for all enrollmen<br>e other ownership type in<br>ctor/Officers/Principal is r<br>ritable 501[c]3<br>(Charitable<br>licly Traded<br>Owner Information<br>A<br>Example,One                                         | types.<br>addition to Managing Employee<br>equired if one of the ownership t<br>Corporate - Not Publicly Traded<br>Sub-contractor<br>Holding Company                                                                                                    | Corporate - Charitable 50<br>ypes below is selected:<br>d Foreign, Nonr<br>Limited liabilit<br>Indirect Owne<br>And OG<br>Address<br>▲▼<br>100 N oppinor/NC             | 1[c]3<br>resident Alien<br>y Company<br>er<br>Start Date<br>▲▼<br>01/01/2015                                                          | End Date<br>▲▼<br>12/31/2999                                                                                                   | Relationship Status                                                                                                    | Adverse A<br>av<br>Not Compl                                                                                                    | Ction Percet<br>AV<br>eted 0                                               | ers YMy Filt                       | ersT      |
| REQUIRED OWNERS  Managing Employee is ma There must be at least one At least one Board of Dire Corporate - Chai Corporate - Non Corporate - Publ  Owners List Filter By V  Owner SSN/EIN/TIN  A▼  123456789                                                                                                    | of birth and Social Securi<br>andatory for all enrollmen<br>e other ownership type in<br>control (Charitable<br>licity Traded                                                                                                    | types.<br>addition to Managing Employee<br>equired if one of the ownership t<br>Corporate - Not Publicly Traded<br>Sub-contractor<br>Holding Company<br>Owner Type<br>▲▼<br>Managing Employee ◀<br>Individual                                                       | Corporate - Charitable 50<br>ypes below is selected:<br>G Foreign, Non<br>Limited liabilit<br>Indirect Owne<br>And O Go<br>Address<br>Ar<br>320 S Walnut St             | 1[c]3<br>resident Alien<br>y Company<br>er<br>Start Date<br>▲▼<br>01/01/2015<br>12/04/2018                                            | End Date<br>▲▼<br>12/31/2999<br>12/31/2999                                                                                     | Relationship Status                                                                                                    | Adverse A<br>T<br>Not Compl<br>Not Compl                                                                                                    | Eted 0<br>teted 100                                                        | ers YMy Filt                       | ers T     |
| REQUIRED OWNERS  Managing Employee is ma There must be at least one At least one Board of Dire Corporate - Chai Corporate - Non Corporate - Publ  Owners List Filter By Very 123456789  Delete View Page: 1                                                                                                    | of birth and Social Securi<br>andatory for all enrollmen<br>e other ownership type in<br>cctor/Officers/Principal is r<br>ritable 501[c]3<br>.Charitable<br>licity Traded<br>Owner Information<br>Example,One<br>Test,Testing<br>O Go Fr                 | t types.<br>addition to Managing Employee<br>equired if one of the ownership t<br>Corporate - Not Publicly Tradeo<br>Sub-contractor<br>Holding Company<br>Owner Type<br>A<br>Managing Employee<br>Individual<br>Page Count                                          | And Go<br>Address<br>Azv<br>320 S Walnut St                                                                                                    | 1[c]3<br>resident Alien<br>y Company<br>ar<br>ar<br><b>Start Date</b><br>▲▼<br>01/01/2015<br>12/04/2018<br><b>Viewing Pag</b>         | End Date           A▼           12/31/2999           12/31/2999           12/31/2999           12/31/2999           12/31/2999 | Relationship Status<br>AT<br>Not Completed<br>Not Completed                                                                      | Adverse A<br>A<br>Not Compl<br>Not Compl<br>Kompl                                                                                                    | Ction Percer<br>A Ction Detection 0<br>Etection 100<br>First C Prev        | ers YMy Film<br>ntage owned        | ers*      |
| REQUIRED OWNERS  Managing Employee is ma There must be at least one At least one Board of Dire Corporate - Chai Corporate - Publ  Owners List  Filter By  123456789  243456789  20440 Other Owned Entity  Filter By  Filter By  Filter By  Filter By  Filter Comparison  Filter Comparison  Filter Comparison  Filter Comparison  Filter Comparison  Filter Comparison  Filter Comparison  Filter Comparison  Filter Comparison  Filter Comparison  Filter Comparison  Filter Comparison  Filter Comparison  Filter Comparison  Filter Comparison  Comparison  Filter Comparison  Filter Comparison  Comparison  Filter Comparison  Filter Co | of birth and Social Securi<br>andatory for all enrollmen<br>e other ownership type in<br>ctor/Officers/Principal is r<br>ritable 501[c]3<br>(Charitable<br>licly Traded<br>Owner Information<br>A<br>Example,One<br>Test,Testing<br>List Ownership Inter | types.<br>addition to Managing Employee<br>equired if one of the ownership t<br>Corporate - Not Publicly Tradec<br>Sub-contractor<br>Holding Company<br>Owner Type<br>AT<br>Managing Employee<br>Individual<br>Page Count C SaveToXLS                               | Corporate - Charitable 50 ypes below is selected:     Foreign, Nonr Limited liabilit Indirect Owne  And O Go  Address A▼  320 S Walnut St  ursible by Medicaid a O Go   | 1[c]3<br>resident Alien<br>y Company<br>er<br>Start Date<br>▲▼<br>01/01/2015<br>12/04/2018<br>Viewing Pag<br>and/or Medicare.         | End Date           ▲▼           12/31/2999           12/31/2999           12/31/2999           set                             | Relationship Status<br>AT<br>Not Completed<br>Not Completed                                                                      | Adverse A<br>Not Compl<br>Not Compl<br>Kompl<br>Komp | eted 0<br>First C Prev                                                     | ers TMy Filt                       | ers"      |
| <ul> <li>REQUIRED OWNERS</li> <li>Managing Employee is ma</li> <li>There must be at least one Board of Dire<br/>Corporate - Chai<br/>Corporate - Chai<br/>Corporate - Publ</li> <li>Owners List</li> <li>Filter By ♥</li> <li>Owner SSN/EIN/TIN</li> <li>A♥</li> <li>123456789</li> <li>Delete View Page: 1</li> <li>Add other Owned Entity</li> <li>Filter By ♥</li> </ul>                                                                                                    | of birth and Social Securi<br>andatory for all enrollmen<br>e other ownership type in<br>control (1) (1) (1) (1) (1) (1) (1) (1) (1) (1)                                                                                                    | types.<br>addition to Managing Employee<br>equired if one of the ownership t<br>Corporate - Not Publicly Traded<br>Sub-contractor<br>Holding Company<br>Owner Type<br>A<br>Managing Employee<br>Individual<br>Page Count<br>Case ToXLS                              | Corporate - Charitable 50 ypes below is selected:     G     Foreign, Non     Limited liabilit     Indirect Owne  And                                                    | 1[c]3<br>resident Alien<br>y Company<br>er<br>Start Date<br>▲▼<br>01/01/2015<br>12/04/2018<br>Viewing Pag                             | End Date<br>▲▼<br>12/31/2999<br>12/31/2999<br>jg: 1                                                                            | Relationship Status                                                                                                    | Adverse A<br>V<br>Not Compi<br>Not Compi<br>K                                                                                                    | Etcd 0<br>Etcd 0<br>Etcd 100<br>First                                      | ers TMy Filt                       | ers"      |

- The managing employee is now added to the list of owners
- To add the relationship click the Actions drop-down menu
  - Note: The Relationship status for the individual provider enrolling is now marked as Not Completed

CHAMPS Provider -> л Last Login: 04 DEC, 2018 11:42 AM Note Pad 🚱 External Links 🗸 ★ My Favorites -🚔 Print Help Application ID: 20181204171383 Name: Test, Testing Close 🖸 Actions 👻 👩 · There Add Owner ownership type in addition to Managing Employee. Corporate - Charitable 501[c]3 At leas Import Owner icers/Principal is required if one of the ownership types below is selected: i01[c]3 Corporate - Not Publicly Traded Foreign, Nonresident Alien Owners Relationships ble Sub-contractor Limited liability Company Owners Adverse Action ded Holding Company Indirect Owner Owners List ~  $\checkmark$ And O Go Save Filters ▼ My Filters▼ Filter By Owner SSN/EIN/TIN **Owner Information** Owner Type Address Start Date End Date **Relationship Status** Adverse Action Percentage owned AV. AV. ▲▼ ▲▼ ▲▼ **AV** AV. **AV** Managing Employee Not Completed 0 123456789 Example,One 100 N Capitol Ave 01/01/2015 12/31/2999 Not Completed Test, Testing Individual 320 S Walnut St 12/04/2018 12/31/2999 Not Completed Not Completed 100 Viewing Page: 1 Delete View Page: 1 🕑 Go **«** First >> Last Page Count SaveToXLS Prev Next .... ۸ List Ownership Interest in other Entities reimbursible by Medicaid and/or Medicare. Add Other Owned Entity  $\checkmark$ 🖸 Go Save Filters ▼ My Filters▼ Filter By Other Owner EIN/TIN Other Owner Information Address AV AV. ٠ No Records Found !

Select Owners Relationships from the Actions drop-down menu

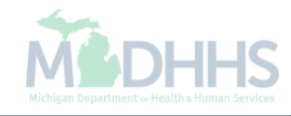

| s://milogintprmichigan.gov/            | 4 DEC, 2018 11:42 AM           |                                 |                                                   | Note Pad            | 🚱 External Links 🕶    | ★ My Favorites <del>▼</del> | 🚔 Print              |
|----------------------------------------|--------------------------------|---------------------------------|---------------------------------------------------|---------------------|-----------------------|-----------------------------|----------------------|
| Print ③ Help                           |                                |                                 |                                                   |                     |                       |                             |                      |
| Dication ID: 20181204                  | 171383                         |                                 | Name: Test Testing                                |                     |                       |                             |                      |
| Add Palationsh                         | in                             |                                 |                                                   |                     |                       |                             |                      |
| Adu Relationsh                         | ip                             | (Daughter, Daughter-In Law I    | Father Father.In I aw Mother Mother.In I aw Sik   | aling Son Son-In I  | aw Self Spouse)?      |                             | ve to undate)        |
| vner List                              | ave the following relationship | (Daughter, Daughter-In Law, I   | ratier, ratier-in Law, Motter, Motter-in Law, Sit | Jing, 301, 301-11 L | aw, sen, spousej :    | Ores One (click Sa          | ve to update)        |
| Show Owners All                        | Go Go                          |                                 |                                                   |                     |                       | Save Filters                | <b>▼</b> My Filters▼ |
|                                        |                                |                                 |                                                   |                     |                       |                             |                      |
| <ul> <li>Selected Owner: To</li> </ul> | est, Testing SSN/EIN/TIN       | I: Status:Not                   | Completed                                         |                     |                       |                             |                      |
| Assoc. Owner                           | SSN/EIN/TIN                    | Туре                            | Relation to Test, Testing                         |                     | Relation to Assoc. Ow | ner                         |                      |
| Example,One                            | 123456789                      | Managing Employee               |                                                   |                     |                       | $\checkmark$                |                      |
| Test, Testing                          |                                | Individual                      |                                                   |                     | None                  | $\checkmark$                |                      |
| View Page: 1                           | 🖸 Go 📑 Page Count              | SaveToXLS                       | Viewing Page: 1                                   |                     | <b>«</b> First        | <pre> Prev   Next</pre>     | >> Last              |
| Selected Owner:Ex                      |                                | d-122456790 Statue Not (        | Completed                                         |                     |                       |                             |                      |
| Selected Owner.L.                      | ample, one <b>Somein/Ein/</b>  | 1.123430709 <b>Status</b> .1101 | completed                                         |                     |                       |                             |                      |
|                                        |                                |                                 |                                                   |                     |                       |                             |                      |
|                                        |                                |                                 |                                                   |                     |                       |                             |                      |
|                                        |                                |                                 |                                                   |                     |                       |                             |                      |
|                                        |                                |                                 |                                                   |                     |                       |                             |                      |
|                                        |                                |                                 |                                                   |                     |                       |                             |                      |

- Answer question (at the top)
- If no relationships exist select No.

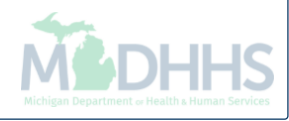

| 0181204171383 Name: Test, Testing ationship where he following relationship (Daughter, Daughter-In Law, Father-In Law, Mother, Mother-In Law, Sibling, Son, Son-In Law, Self, Spouse)? OYes No (Click Save to up |
|----------------------------------------------------------------------------------------------------|
| ationship<br>Dwners have the following relationship (Daughter, Daughter-In Law, Father, Father-In Law, Mother, Mother-In Law, Sibling, Son, Son-In Law, Self, Spouse) ? OYes 👀 (Click Save to up                 |
| Dwners have the following relationship (Daughter, Daughter-In Law, Father, Father-In Law, Mother, Mother-In Law, Sibling, Son, Son-In Law, Self, Spouse) ? OYes 💽 No (Click Save to up                           |
|                                                                                                    |
|                                                                                                    |
| rs All ♥ O Go                                                                                                    |
| Owner:Test, Testing \$\$N/EIN/TIN: Status:Not Completed                                                                                                    |
| Dwner:Example. One SSN/EIN/TIN:123456789 Status:Not Completed                                                                                                    |
|                                                                                                    |
|                                                                                                    |
|                                                                                                    |
|                                                                                                    |
|                                                                                                    |
|                                                                                                    |
|                                                                                                    |
|                                                                                                    |
|                                                                                                    |
|                                                                                                    |
|                                                                                                    |
|                                                                                                    |
|                                                                                                    |
|                                                                                                    |
|                                                                                                    |
|                                                                                                    |
|                                                                                                    |
|                                                                                                    |
|                                                                                                    |
| P Save S                                                                                                    |
| B Save 3                                                                                                    |

- The owner list boxes collapse
- Click Save

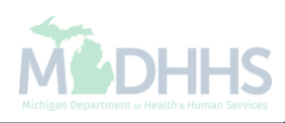

| HAMPS < Provider -                                                     |                                                                                     |                                     |                    |                             |               |     |
|------------------------------------------------------------------------|-------------------------------------------------------------------------------------|-------------------------------------|--------------------|-----------------------------|---------------|-----|
| - Last Login: 04 DEC, 2018 11:42 AM                                    |                                                                                     | 🔓 Note Pad                          | 🕽 External Links 🕶 | ★ My Favorites <del>-</del> | 🚔 Print       | 9 н |
| https://milogintpi.michigan.gov/ - Welcome to MMIS - Internet Explorer |                                                                                     |                                     |                    |                             |               | ×   |
| 🚍 Print 🔮 Help                                                         |                                                                                     |                                     |                    |                             |               |     |
| Application ID: 20181204171383                                         | Name: Test, Testing                                                                 |                                     |                    |                             |               |     |
| Add Polationship                                                       |                                                                                     |                                     |                    |                             |               | •   |
|                                                                        |                                                                                     |                                     |                    |                             |               | -   |
| Do any of the Owners have the following relationship (Daug             | hter, Daughter-In Law, Father, Father-In Law, Mother, Moth                          | er-In Law, Sibling, Son, Son-In Law | /, Self, Spouse) ? | )Yes  No (Click Sa          | ve to update) |     |
| Owner List                                                             |                                                                                     |                                     |                    |                             |               |     |
| Show Owners All 🔽 O Go                                                 |                                                                                     |                                     |                    | Save Filters                | ▼ My Filters▼ |     |
| Selected Owner:Example, One SSN/EIN/TIN:1234                           | 56789 S Message from webpage<br>All owner relationships will be set to 'None'. Do y | v want to continue?                 |                    |                             |               |     |
|                                                                        |                                                                                     |                                     |                    |                             |               |     |

• After clicking save, click Ok.

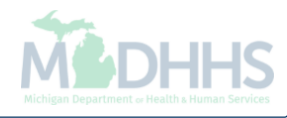

|   | Last Login: 04 DEC. 2018 11:42 AM                                                                                                    | A External Links -     | ★ My Favorites ▼   | 🖨 Print                      | 0 |
|---|----------------------------------------------------------------------------------------------------|------------------------|--------------------|------------------------------|---|
| Ø | https://milogintpi.michigan.gov/ - Welcome to MMIS - Internet Explorer                                                                              |                        |                    | - 0                          | × |
|   | 🚔 Print 💿 Help                                                                                                    |                        |                    |                              |   |
|   | Application ID: 20181204171383 Name: Test, Testing                                                                                                  |                        |                    |                              |   |
|   | III Add Relationship                                                                                                    |                        |                    |                              | ^ |
|   | Do any of the Owners have the following relationship (Daughter, Daughter-In Law, Father, Father-In Law, Mother, Mother-In Law, Sibling, Son, Son-Ir | n Law, Self, Spouse) ? | ⊖Yes ⊖No (Click Sa | ave to update)               |   |
|   | Owner List                                                                                                    |                        |                    |                              |   |
|   | Show Owners All O Go                                                                                                    |                        | Save Filters       | <b>▼</b> My Filters <b>▼</b> |   |
|   | Selected Owner:Test, Testing SSN/EIN/TIN:: Status:Completed                                                                                         |                        |                    |                              |   |
|   | Selected Owner:Example, One SSN/EIN/TIN:123456789 Status:Completed                                                                                  |                        |                    |                              |   |
|   |                                                                                                    |                        |                    |                              |   |
|   |                                                                                                    |                        |                    |                              |   |
|   |                                                                                                    |                        |                    |                              |   |
|   |                                                                                                    |                        |                    |                              |   |
|   |                                                                                                    |                        |                    |                              |   |
|   |                                                                                                    |                        |                    |                              |   |
|   |                                                                                                    |                        |                    |                              |   |
|   |                                                                                                    |                        |                    |                              |   |
|   |                                                                                                    |                        |                    |                              |   |
|   |                                                                                                    |                        |                    |                              |   |
|   |                                                                                                    |                        |                    |                              |   |
|   |                                                                                                    |                        | Bs                 | Save 🛛 🕲 Close               |   |
|   |                                                                                                    |                        |                    |                              |   |

- The status for each owner will show Completed
- Click close to return to the owner list screen

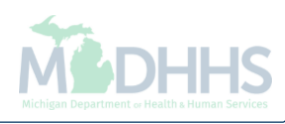

|                                                                                                    | ogin. 04 020, 2010 11.4                                                                                                    | -2 AM                                                                                                    |                                                                                                    |                                                                                                    |                                                                                                    |                                                                                      | Note Pad                                                                                             | External Links •                                                                       | ★ My Fav                                  | orites 🔻                              | 🖨 Print               | 😯 He                     |
|----------------------------------------------------------------------------------------------------|----------------------------------------------------------------------------------------------------|----------------------------------------------------------------------------------------------------|----------------------------------------------------------------------------------------------------|----------------------------------------------------------------------------------------------------|----------------------------------------------------------------------------------------------------|--------------------------------------------------------------------------------------|----------------------------------------------------------------------------------------------------|----------------------------------------------------------------------------------------|-------------------------------------------|---------------------------------------|-----------------------|--------------------------|
| New Enrollment > Individua                                                                                                    | al Enrollment > General                                                                                                    |                                                                                                    |                                                                                                    |                                                                                                    |                                                                                                    |                                                                                      |                                                                                                    |                                                                                        |                                           |                                       |                       |                          |
| oplication ID: 20181204171                                                                                                    | 383                                                                                                    |                                                                                                    |                                                                                                    | Nam                                                                                                    | e: Test, Testing                                                                                                    |                                                                                      |                                                                                                    |                                                                                        |                                           |                                       |                       |                          |
| Close 🖸 Actions 🔻 🥡                                                                                                    | )                                                                                                    |                                                                                                    |                                                                                                    |                                                                                                    |                                                                                                    |                                                                                      |                                                                                                    |                                                                                        |                                           |                                       |                       |                          |
| Per Medicaid Prov                                                                                                    | vider Manual                                                                                                    |                                                                                                    |                                                                                                    |                                                                                                    |                                                                                                    |                                                                                      |                                                                                                    |                                                                                        |                                           |                                       |                       | ^                        |
| ROVIDER OWNERSHIP AN                                                                                                    | ID CONTROL DISCLO                                                                                                    | SURES                                                                                                    |                                                                                                    |                                                                                                    |                                                                                                    |                                                                                      |                                                                                                    |                                                                                        |                                           |                                       |                       |                          |
| rovider Enrollment Informatio                                                                                                    | on, including home add                                                                                                    | lress, date of bi                                                                                                    | irth, and Social Se                                                                                                    | curity Number, is required fror                                                                                                    | n providers and oth                                                                                                    | er disclosed indiv                                                                   | viduals (e.g., owners,                                                                               | managing employees,                                                                    | agents, etc.).                            |                                       |                       |                          |
| EQUIRED DISCLOSURE IN                                                                                                    | FORMATION                                                                                                    |                                                                                                    |                                                                                                    |                                                                                                    |                                                                                                    |                                                                                      |                                                                                                    |                                                                                        |                                           |                                       |                       |                          |
| <ul> <li>Other Tax Identification N</li> <li>Whether the person (india<br/>an ownership or control in<br/>The server of error others for</li> </ul>                                                                                                    | Number, in the case of<br>vidual or corporation) w<br>nterest of any subcontr<br>scal agent or manage of                                                                                                    | corporation, wit<br>with an ownersh<br>actor in which t<br>care entity in wh                                                                                                    | th an ownership or<br>hip or control intere-<br>the disclosing entit<br>hich an owner has                                                                     | control interest or of any subc<br>est is related to another persor<br>y has a five percent or more in<br>an ownership or control intere                                                                                      | contractor in which<br>with ownership or<br>aterest is related to<br>st in an entity that i                                    | the disclosing ent<br>control interest a<br>another person w<br>s reimbursable by    | tity has a five percent<br>is a spouse, parent, cl<br>vith ownership or conf<br>y Medicaid and/or Me | or more interest.<br>hild or sibling; or wheth<br>trol interest as a spous<br>edicare. | her the person<br>se, parent, chil        | (individual<br>d or sibling.          | or corporatio         | on) with                 |
| The name, address, date     The name, address, date     EQUIRED OWNERS     Managing Employee is m     There must be at least or     At least one Board of Dirr     Corporate - Cha     Corporate - Put                                                                                                    | andatory for all enrollin<br>e other ownership type<br>ector/Officers/Pricing<br>aritable 501[c]3<br>n Charitable<br>blicly Traded                                                                                                    | curity Number of<br>nent types.<br>e in addition to l<br>is required if or<br>Corporate<br>Sub-contra<br>Holding Co                                                                                                    | or any managing e<br>Managing Employ<br>ne of the ownershi<br>- Not Publicly Trac<br>actor<br>ompany                                                          | mpioyee.<br>ee. Corporate - Charitable 50<br>p types below is selected:<br>ded Foreign, Nonr<br>Limited liability<br>Indirect Owne                                                                                            | [[c]3<br>esident Alien<br>r Company                                                                                            |                                                                                      |                                                                                                    |                                                                                        |                                           |                                       |                       |                          |
| The name of any other is     The name, address, date EQUIRED OWNERS     Managing Employee is m     There must be at least or     At least one Board of Dir     Corporate - Che     Corporate - Nor     Corporate - Put      Owners List                                                                                                    | and tory for all enrolin<br>e other ownership type<br>ector/Officers/Principal<br>anitable 501[c]3<br>n Charitable<br>blicly Traded                                                                                                    | urity Number of<br>nent types.<br>e in addition to<br>is required if or<br>Corporate<br>Sub-contra<br>Holding Co                                                                                                    | Managing Employ<br>ne of the ownershi<br>- Not Publicly Trac<br>actor<br>xmpany                                                                               | ee. Corporate - Charitable 50<br>p types below is selected:<br>ded Foreign, Nonr<br>Limited liablith<br>Indirect Owne                                                                                                    | [[c]3<br>esident Alien<br>r Company<br>r                                                                                       |                                                                                      |                                                                                                    |                                                                                        |                                           |                                       |                       | ~                        |
| The name of any other is     The name, address, date  EQUIRED OWNERS     Managing Employee is m     There must be at least or     At least one Board of Dire     Corporate - Oh     Corporate - Not     Corporate - Put      Owners List  Filter By                                                                                                    | andatory for all enrollin<br>ne other ownership typ-<br>cotor/Officers/Principal<br>aritable 501[c]3<br>n Charitable<br>blicly Traded                                                                                                    | curity Number of<br>ein addition to i<br>is required if or<br>Corporate<br>Sub-contra<br>Holding Co                                                                                                    | Managing Employ<br>ne of the ownershi<br>- Not Publicly Trac<br>actor<br>mpany                                                                                | ee. Corporate - Charitable 50<br>p types below is selected:<br>ded Foreign, Nonr<br>Limited liability<br>Indirect Owne                                                                                                    | I[c]3<br>esident Alien<br>company<br>r                                                                                         |                                                                                      |                                                                                                    |                                                                                        | B                                         | Save Filters                          | <b>T</b> My Filt      | ers▼                     |
| The name of any other is     The name, address, date  EQUIRED OWNERS     Managing Employee is m     There must be at least or     At least one Board of Dir     Corporate - Chr     Corporate - Nor     Corporate - Put      Owners List  Filter By  Owner SSN/EIN/TIN  Owner SSN/EIN/TIN                                                                                                    | or birth and Social Sec<br>nandatory for all enrollin<br>ne other ownership type<br>ector/Officers/Principal<br>anitable 501[c]3<br>n Charitable<br>Dilcly Traded                                                                              | n Ow                                                                                                    | Managing Employ<br>ne of the ownershi<br>- Not Publicly Trac<br>actor<br>ompany<br><b>mer Type</b>                                                            | ee. Corporate - Charitable 50<br>p types below is selected:<br>Jed Foreign, Nonr<br>Limited liability<br>Indirect Owne<br>And O Go                                                                                            | I[c]3<br>esident Alien<br>Company                                                                                              | End Date                                                                             | Relationship Stat                                                                                    | tus Adverse                                                                            | Action                                    | Save Filters                          | Thy Filt              | ers▼                     |
| <ul> <li>The name of any other is</li> <li>The name, address, date</li> </ul> EQUIRED OWNERS <ul> <li>Managing Employee is m</li> <li>There must be at least or</li> <li>At least one Board of Dir<br/>Corporate - Cha<br/>Corporate - Nor<br/>Corporate - Nor<br/>Corporate - Put</li> </ul> I Owners List Filter By <ul> <li>Owner SSN/EIN/TIN</li> <li>DAT</li> <li>123456789</li> </ul>                                                                                                    | or birth and Social See<br>handatory for all enrollin<br>ne other ownership type<br>ector/Officers/Principal<br>aritable 501[c]3<br>n Charitable<br>blicly Traded                                                                              | n Ow<br>Market Market Mark | Managing Employ<br>ne of the ownershi<br>- Not Publicly Trac<br>actor<br>ompany<br>mer Type<br>naging Employee                                                | ee. Corporate - Charitable 50<br>p types below is selected:<br>led Foreign, Non<br>Limited liability<br>Indirect Owne<br>And O Go<br>Address<br>AT<br>100 N Capitol Ave                                                       | I[c]3<br>esident Alien<br>r Company<br>r<br>Start Date<br>AV<br>01/01/2015                                                     | End Date<br>▲▼<br>12/31/2999                                                         | Relationship Stat<br>▲▼<br>Completed                                                                 | tus Adverse<br>▲▼<br>Not Corm                                                          | Action                                    | Save Filters                          | Ţ My Filt<br>ge owned | ers▼                     |
| <ul> <li>The name of any other is</li> <li>The name, address, date</li> <li>EQUIRED OWNERS</li> <li>Managing Employee is m</li> <li>There must be at least or</li> <li>At least one Board of Diri<br/>Corporate - Noi<br/>Corporate - Noi<br/>Corporate - Put</li> <li>Owners List</li> <li>Filter By</li> <li>Owner SSN/EIN/TIN</li> <li>AT</li> <li>123456789</li> </ul>                                                                                                    | of birth and Social Ser<br>aandatory for all enrollin<br>he other ownership type<br>ector/Officers/Principal<br>anitable 501[c]3<br>no Charitable<br>blicly Traded                                                                             | n ow<br>Market Market Mark | Managing Employ<br>ne of the ownershi<br>- Not Publicly Trac<br>actor<br>ompany<br>mer Type<br>-<br>naging Employee<br>ividual                                | ee. Corporate - Charitable 50<br>p types below is selected:<br>fed Foreign, Non<br>Limited liablith<br>Indirect Owne<br>And O Go<br>Address<br>AT<br>100 N Capitol Ave<br>320 S Walnut St                                     | I[c]3<br>esident Alien<br>r Company<br>r<br>S<br>Start Date<br>A V<br>01/01/2015<br>12/04/2018                                 | End Date<br>▲▼<br>12/31/2999<br>12/31/2999                                           | Relationship Stat                                                                                    | tus Adverse<br>▲♥<br>Not Com<br>Not Com                                                | Action                                    | Save Filters Percenta                 | ge owned              | ers                      |
| <ul> <li>The name of any other is</li> <li>The name, address, date</li> <li>REQUIRED OWNERS</li> <li>Managing Employee is m</li> <li>There must be at least or</li> <li>At least one Board of Dire</li> <li>Corporate - Ohi</li> <li>Corporate - Noi</li> <li>Corporate - Put</li> <li>Owners List</li> <li>Filter By</li> <li>Owner SSN/EIN/TIN</li> <li>AT</li> <li>123456789</li> <li>Delete</li> <li>View Page: 1</li> </ul>                                                                                                    | or birth and Social Sec<br>nandatory for all enrollin<br>ne other ownership type<br>actor/Officers/Principal<br>aritable 501[c]3<br>n Charitable<br>Dilcly Traded<br>Owner Information<br>▲▼<br>Example,One<br>Test,Testing<br>1<br>0 Go 0     | n Ow<br>Page Count                                                                                                    | Managing Employ<br>ne of the ownershi<br>- Not Publicly Trac<br>actor<br>ompany<br>ner Type<br>naging Employee<br>ividual                                     | ee. Corporate - Charitable 50<br>p types below is selected:<br>Jed Foreign, Nonr<br>Limited liability<br>Indirect Owne<br>And O Go<br>Address<br>AV<br>100 N Capitol Ave<br>320 S Walnut St                                   | I[c]3<br>esident Alien<br>company<br>start Date<br><b>X</b><br>01/01/2015<br>12/04/2018<br>Viewing Pa                          | End Date<br>▲▼<br>12/31/2999<br>12/31/2999<br>12/31/2999<br>12/31/2999<br>12/31/2999 | Relationship Stat<br>T<br>Completed<br>Completed                                                     | tus Adverse<br>▲▼<br>Not Com,<br>Not Com,                                              | Action<br>pleted<br>pleted<br>K First K K | Save Filters Percenta A  0  100  vrev | ge owned              | <b>←</b><br>ers▼<br>Last |
| <ul> <li>The name of any other is</li> <li>The name, address, date</li> <li>EQUIRED OWNERS</li> <li>Managing Employee is m</li> <li>There must be at least or</li> <li>At least one Board of Dire</li> <li>Corporate - Not</li> <li>Corporate - Not<td>and atory for all enrollin<br/>e other ownership typ<br/>aritable 501[c]3<br/>in Charitable<br/>blicly Traded</td><td>terest in oth</td><td>Managing Employ<br/>ne of the ownershi<br/>- Not Publicly Trac<br/>tactor<br/>ompany<br/>ner Type<br/>naging Employee<br/>ividual<br/>C SaveToXLS<br/>er Entities rein</td><td>ee. Corporate - Charitable 50<br/>p types below is selected:<br/>Ided Foreign, Nonr<br/>Limited liability<br/>Indirect Owne<br/>And O Go<br/>Address<br/>AV<br/>100 N Capitol Ave<br/>320 S Walnut St<br/>I<br/>Indursible by Medicaid a</td><td>[[c]3<br/>asident Alien<br/>Company<br/>Company<br/>Start Date<br/>▲▼<br/>01/01/2015<br/>12/04/2018<br/>Viewing Pa<br/>Ind/or Medicare.</td><td>End Date<br/>▲▼<br/>12/31/2999<br/>12/31/2999<br/>ge: ↓</td><td>Relationship Stat<br/>Completed<br/>Completed</td><td>tus Adverse<br/>A▼<br/>Not Com<br/>Not Com</td><td>Action<br/>pleted<br/>K First K Fi</td><td>Save Filters Percenta</td><td>ge owned</td><td>Last</td></li></ul> | and atory for all enrollin<br>e other ownership typ<br>aritable 501[c]3<br>in Charitable<br>blicly Traded                                                                                                    | terest in oth                                                                                                    | Managing Employ<br>ne of the ownershi<br>- Not Publicly Trac<br>tactor<br>ompany<br>ner Type<br>naging Employee<br>ividual<br>C SaveToXLS<br>er Entities rein | ee. Corporate - Charitable 50<br>p types below is selected:<br>Ided Foreign, Nonr<br>Limited liability<br>Indirect Owne<br>And O Go<br>Address<br>AV<br>100 N Capitol Ave<br>320 S Walnut St<br>I<br>Indursible by Medicaid a | [[c]3<br>asident Alien<br>Company<br>Company<br>Start Date<br>▲▼<br>01/01/2015<br>12/04/2018<br>Viewing Pa<br>Ind/or Medicare. | End Date<br>▲▼<br>12/31/2999<br>12/31/2999<br>ge: ↓                                  | Relationship Stat<br>Completed<br>Completed                                                          | tus Adverse<br>A▼<br>Not Com<br>Not Com                                                | Action<br>pleted<br>K First K Fi          | Save Filters Percenta                 | ge owned              | Last                     |
| <ul> <li>The name of any other is</li> <li>The name, address, date</li> <li>EQUIRED OWNERS</li> <li>Managing Employee is m</li> <li>There must be at least or</li> <li>At least one Board of Dir<br/>Corporate - Ora<br/>Corporate - Nor<br/>Corporate - Nor<br/>Corporate - Put</li> <li>Owners List</li> <li>Filter By</li> <li>Delete</li> <li>View Page: 1</li> <li>Delete</li> <li>View Page: 1</li> <li>Add Other Owned Entity</li> <li>Filter By</li> </ul>                                                                                                    | or birth and Social Sec<br>nandatory for all enrollin<br>ne other ownership type<br>tector/Officers/Principal<br>aritable 501[c]3<br>n Charitable 501[c]3<br>n Charitable<br>Dilcly Traded<br>Owmer Information<br>Example.One<br>Test,Testing | terest in oth                                                                                                    | Managing Employ<br>ne of the ownershi<br>- Not Publicly Trac<br>actor<br>papany<br>mer Type<br>naging Employee<br>vvidual<br>SaveToXLS<br>er Entities rein    | ee. Corporate - Charitable 50<br>p types below is selected:<br>led Foreign, Non<br>Limited liability<br>Indirect Owne<br>And O Go<br>Address<br>AT<br>100 N Capitol Ave<br>320 S Wainut St                                    | I[c]3 esident Alien r Company r Start Date A 01/01/2015 12/04/2018 Viewing Pa nd/or Wedicare,                                  | End Date           ▲▼           12/31/2999           12/31/2999           ge: 1      | Relationship Stat                                                                                    | tus Adverse<br>▲▼<br>Not Com<br>Not Com                                                | Action<br>pleted<br>k First K Fi          | Save Filters                          | ge owned Next >>      | ▲<br>ers▼<br>Last        |

• The Relationship Status now shows Completed for both owners

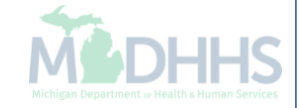

CHAMPS Provider -

> Last Login: 04 DEC, 2018 11:42 AM -

| cation ID: 20181204171383                                                            | l                                                                                           |                                                                                                    | Name                                                                                                    | e: Test, Testing                 |                |                     |                      |                  |               |
|--------------------------------------------------------------------------------------|---------------------------------------------------------------------------------------------|----------------------------------------------------------------------------------------------------|----------------------------------------------------------------------------------------------------|----------------------------------|----------------|---------------------|----------------------|------------------|---------------|
| se 🖸 Actions 🔻 🥡                                                                     |                                                                                             |                                                                                                    |                                                                                                    |                                  |                |                     |                      |                  |               |
| There Add Owner<br>At lea: Import Owner<br>Owners Relationship<br>Owners Adverse Act | ownership type in addi<br>icers/Principal is requi<br>io1[c]3 Cor<br>ible Sub<br>ion cu Hol | ition to Managing Employee.<br>red if one of the ownership ty<br>porate - Not Publicly Traded<br>o-contractor<br>ding Company | Corporate - Charitable 501<br>rpes below is selected:<br>Foreign, Nonre<br>Limited liability<br>Indirect Owner | [c]3<br>esident Alien<br>Company |                |                     |                      |                  |               |
| Owners List                                                                          |                                                                                             |                                                                                                    | And Q.                                                                                                    |                                  |                |                     |                      |                  |               |
| er By                                                                                |                                                                                             |                                                                                                    |                                                                                                    |                                  |                |                     |                      | Save Filters     | ¥ My Filters▼ |
| wner SSN/EIN/TIN                                                                     | Owner Information                                                                           | Owner Type<br>▲▼                                                                                                    | Address                                                                                                    | Start Date                       | End Date<br>▲▼ | Relationship Status | Adverse Action<br>▲▼ | Percentage<br>▲▼ | e owned       |
| 3456789                                                                              | Example,One                                                                                 | Managing Employee                                                                                                    | 100 N Capitol Ave                                                                                              | 01/01/2015                       | 12/31/2999     | Completed           | Not Completed        | 0                |               |
|                                                                                      | Test, Testing                                                                               | Individual                                                                                                    | 320 S Walnut St                                                                                                | 12/04/2018                       | 12/31/2999     | Completed           | Not Completed        | 100              |               |
| velete View Page: 1                                                                  | 🖸 Go 📄 Page                                                                                 | Count SaveToXLS                                                                                                    |                                                                                                    | Viewing Pa                       | je: 1          |                     | <b>«</b> First       | Prev N           | ext 🔉 Last    |
| d Other Owned Entity                                                                 | st Ownership Interest                                                                       | in other Entities reimb                                                                                                    | ursible by Medicaid ar                                                                                         | nd/or Medicare.                  |                |                     |                      | Cave Filtere     |               |
| sr By                                                                                |                                                                                             |                                                                                                    | <b>U</b> GO                                                                                                    |                                  |                |                     |                      | Save Filters     | ¥ My Filters▼ |
| her Owner EIN/TIN                                                                    |                                                                                             |                                                                                                    | Other Owner Informat                                                                                           | ion                              |                |                     | Ad                   | idress           |               |
|                                                                                      |                                                                                             |                                                                                                    | A W                                                                                                    |                                  |                |                     | A.                   | *                |               |

hote Pad

🚱 External Links 🕶

Select Owners Adverse Action from the Actions drop-down menu to complete the Final Adverse Legal/Action/Convictions Disclosure

>

🕑 Help

🚔 Print

★ My Favorites -

| Application ID: 20181204171383                                                                                                    |                                                                                                    | Name: Test, Testing                                                                                                    |   |
|----------------------------------------------------------------------------------------------------|----------------------------------------------------------------------------------------------------|----------------------------------------------------------------------------------------------------|---|
| III FINAL ADVERSE LEGA                                                                                                    | L ACTIONS/CONVICTIONS                                                                                                    | ^                                                                                                    | ~ |
| This section captures information on<br>expunged or any appeals are pendir                                                                                                    | final adverse legal actions, such as convictions, excl<br>Ig.                                                                                                    | usions, revocations, and suspensions. All applicable final adverse actions must be reported, regardless of whether any records were                                                                                                    |   |
| Convictions                                                                                                    |                                                                                                    |                                                                                                    |   |
| <ol> <li>The provider, supplier, or any own<br/>be detrimental to the best interest<br/>including guilty pleas and adjudica<br/>guilty pleas and adjudicated pre-tu-<br/>and any misdemeanor conviction, und<br/>delivery of a health care item or si</li> </ol> | er of the provider or supplier was, within the last 10 y<br>s of the program and its beneficiaries or recipients. O<br>ted pre-trial diversions; financial crimes, such as exto<br>ial diversions; any felony that placed the Medicaid pr<br>that may result in a mandatory or permissive exclusio<br>der Federal or State law, related to: (a) the delivery of<br>arvice. | rears preceding enrollment or revalidation of enrollment, convicted of a Federal or State felony offense that CMS has determined to<br>ffenses include, but are not limited to: Felony crimes against persons and other similar crimes for which the individual was convicted,<br>ortion, embezzlement, income tax evasion, insurance fraud and other similar crimes for which the individual was convicted, including<br>ogram or its beneficiaries at immediate risk (such as a malpractice suit that results in a conviction of criminal neglect or misconduct);<br>on under State or Federal law.<br>an item or service under Medicaid or a State health care program, or (b) the abuse or neglect of a patient in connection with the | ļ |
| <ol> <li>Any misdemeanor conviction, und</li> <li>Any felony or misdemeanor convi</li> <li>Any felony or misdemeanor convi</li> </ol>                                                                                                    | ter Federal or State law, related to theft, fraud, embez<br>ction, under Federal or State law, relating to the interf<br>ction, under Federal or State law, relating to the unlav                                                                                                    | zlement, breach of fiduciary duty, or other financial misconduct in connection with the delivery of a health care item or service.<br>erence with or obstruction of any investigation into any criminal offense described in 42 C.F.R. Section 1001.101 or 1001.201.<br>vful manufacture, distribution, prescription, or dispensing of a controlled substance.                                                                                                    | I |
| Exclusions, revocations, or Suspe                                                                                                    | ensions                                                                                                    |                                                                                                    |   |
| <ol> <li>Any revocation or suspension of a<br/>authority.</li> <li>Any revocation or suspension of a</li> </ol>                                                                                                    | license to provide health care by any State licensing<br>ccreditation.                                                                                                    | authority. This includes the surrender of such a license while a formal disciplinary proceeding was pending before a State licensing                                                                                                    | I |
| <ol> <li>Any suspension or exclusion from<br/>procurement program.</li> </ol>                                                                                                    | participation in, or any sanction imposed by, a Feder                                                                                                    | al or State health care program, or any debarment from participation in any Federal Executive Branch procurement or non-                                                                                                    |   |
| <ol> <li>Any current Medicaid payment su</li> <li>Any Medicaid revocation of any M</li> </ol>                                                                                                    | spension under any Medicaid enrollment.<br>ledicaid provider billing number.                                                                                                    |                                                                                                    | I |
| FINAL ADVERSE LEGAL ACTION                                                                                                    | CONVICTION ACTION HISTORY                                                                                                    |                                                                                                    |   |
| Do any of the owners, under any cur<br>for each owner.                                                                                                    | rrent or former name or business identity, ever had a                                                                                                    | final adverse legal action listed above imposed against them? Please answer in the 'Owners with Adverse Action' section below                                                                                                    |   |
| Owners with Adverse A                                                                                                    | ction                                                                                                    | ^                                                                                                    |   |
| Owner Name                                                                                                    | Response                                                                                                    | Comments                                                                                                    |   |
| Test, Testing                                                                                                    | Yes ⊖No                                                                                                    |                                                                                                    |   |
| Example,One                                                                                                    | ⊖Yes ⊖No                                                                                                    |                                                                                                    |   |
|                                                                                                    |                                                                                                    | Viewing Page: 1                                                                                                    |   |

 Read through Final Adverse Legal Actions/Convictions statement for each owner listed, select Yes or No

| Application ID: 2018120417138                                                                                                    | 3                                                                                                    | Name: Test, Testing                                                           |                                                                     |
|----------------------------------------------------------------------------------------------------|----------------------------------------------------------------------------------------------------|-------------------------------------------------------------------------------|---------------------------------------------------------------------|
| 1. Any revocation or suspensior<br>authority.                                                                                              | of a license to provide health care by any State licensing                                                                                                    | authority. This includes the surrender of such a license while a for          | formal disciplinary proceeding was pending before a State licensing |
| 2. Any revocation or suspension                                                                                                    | of accreditation.                                                                                                    |                                                                               |                                                                     |
| <ol> <li>Any suspension or exclusion<br/>procurement program.</li> </ol>                                                                   | from participation in, or any sanction imposed by, a Feder                                                                                                    | al or State health care program, or any debarment from participat             | ation in any Federal Executive Branch procurement or non-           |
| 4. Any current Medicaid paymer                                                                                                    | it suspension under any Medicaid enrollment.                                                                                                    |                                                                               |                                                                     |
| FINAL ADVERSE LEGAL ACT                                                                                                    | ION/CONVICTION ACTION HISTORY                                                                                                    |                                                                               |                                                                     |
| FINAL ADVERSE LEGAL ACT<br>Do any of the owners, under an<br>for each owner.                                                               | TON/CONVICTION ACTION HISTORY<br>y current or former name or business identity, ever had a t<br>e Action                                                                                                    | final adverse legal action listed above imposed against them? Ple             | lease answer in the 'Owners with Adverse Action' section below      |
| FINAL ADVERSE LEGAL ACT<br>Do any of the owners, under an<br>for each owner.<br>Owners with Advers<br>Owner Name                           | ION/CONVICTION ACTION HISTORY y current or former name or business identity, ever had a e Action Response                                                                                                    | final adverse legal action listed above imposed against them? Ple<br>Comments | lease answer in the 'Owners with Adverse Action' section below      |
| FINAL ADVERSE LEGAL ACT<br>Do any of the owners, under an<br>for each owner.<br>Owners with Advers<br>Owner Name<br>AV                     | TON/CONVICTION ACTION HISTORY y current or former name or business identity, ever had a technologies identity and the second second sec | final adverse legal action listed above imposed against them? Ple             | lease answer in the 'Owners with Adverse Action' section below      |
| FINAL ADVERSE LEGAL ACT<br>Do any of the owners, under an<br>for each owner.<br>III Owners with Advers<br>Owner Name<br>▲▼<br>Test,Testing | ION/CONVICTION ACTION HISTORY y current or former name or business identity, ever had a se Action Response A  OYes  No                                                                                                    | final adverse legal action listed above imposed against them? Ple             | lease answer in the 'Owners with Adverse Action' section below      |
| FINAL ADVERSE LEGAL ACT Do any of the owners, under an for each owner.                                                                     | ION/CONVICTION ACTION HISTORY<br>y current or former name or business identity, ever had a<br>se Action<br>Response<br>▲▼<br>○Yes ●No<br>○Yes ●No                                                                                                    | final adverse legal action listed above imposed against them? Ple             | lease answer in the 'Owners with Adverse Action' section below      |

• Click Ok

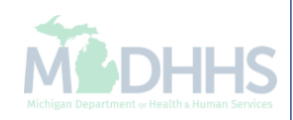

| 👤 👻 Last L                                                                                                    | ogin: 04 DEC, 2018 11:42 AM                                                                                                    | l i i i i i i i i i i i i i i i i i i i                                                                                                    |                                                                                                    |                                                                                                    |                                                                                      | 💾 Note Pad                                                                                                    | 🚱 External Links 🕶                                                                          | ★ My Favorites 🗸                                                    | 🚔 Print                                             | 9             |
|----------------------------------------------------------------------------------------------------|----------------------------------------------------------------------------------------------------|----------------------------------------------------------------------------------------------------|----------------------------------------------------------------------------------------------------|----------------------------------------------------------------------------------------------------|--------------------------------------------------------------------------------------|----------------------------------------------------------------------------------------------------|---------------------------------------------------------------------------------------------|---------------------------------------------------------------------|-----------------------------------------------------|---------------|
| > New Enrollment > Individua                                                                                                    | al Enrollment 🗲 General                                                                                                    |                                                                                                    |                                                                                                    |                                                                                                    |                                                                                      |                                                                                                    |                                                                                             |                                                                     |                                                     |               |
| Application ID: 20181204171                                                                                                    | 383                                                                                                    |                                                                                                    | Nam                                                                                                    | e: Test, Testing                                                                                                    |                                                                                      |                                                                                                    |                                                                                             |                                                                     |                                                     |               |
| Close 🖸 Actions 🔻 🧃                                                                                                    | )                                                                                                    |                                                                                                    |                                                                                                    |                                                                                                    |                                                                                      |                                                                                                    |                                                                                             |                                                                     |                                                     |               |
| Per Medicaid Prov                                                                                                    | vider Manual                                                                                                    |                                                                                                    |                                                                                                    |                                                                                                    |                                                                                      |                                                                                                    |                                                                                             |                                                                     |                                                     | ^             |
|                                                                                                    | ID CONTROL DISCLOSUR                                                                                                    | ES                                                                                                    |                                                                                                    |                                                                                                    |                                                                                      |                                                                                                    |                                                                                             |                                                                     |                                                     |               |
| Provider Enrollment Informati                                                                                                    | on, including home address,                                                                                                    | date of birth, and Social Se                                                                                                    | ecurity Number, is required fror                                                                                                    | n providers and othe                                                                                                    | er disclosed indiv                                                                   | riduals (e.g., owners                                                                                                    | s, managing employees                                                                       | , agents, etc.).                                                    |                                                     |               |
| REQUIRED DISCLOSURE IN                                                                                                    | FORMATION                                                                                                    |                                                                                                    |                                                                                                    |                                                                                                    |                                                                                      |                                                                                                    |                                                                                             |                                                                     |                                                     |               |
| <ul> <li>Date of birth and Social 1</li> <li>Other Tax Identification I</li> <li>Whether the person (indi<br/>an ownership or control i</li> <li>The name of any other fi</li> <li>The name, address, date</li> </ul>                                                                                                    | Security Number (in the case<br>Number, in the case of corpo<br>vidual or corporation) with a<br>nterest of any subcontractor<br>scal agent or manage care e<br>of birth and Social Security                                                                                                    | e of an individual).<br>ration, with an ownership o<br>n ownership or control inter<br>in which the disclosing enti<br>entity in which an owner has<br>Number of any managing e                                                                                | or control interest or of any sub-<br>rest is related to another persor<br>ity has a five percent or more in<br>s an ownership or control intere<br>employee.                                                                                | contractor in which the with ownership or outerest is related to a st in an entity that is                                                 | he disclosing ent<br>control interest a<br>another person w<br>a reimbursable by     | ity has a five percer<br>s a spouse, parent,<br>γ Medicaid and/or M                                                                                                    | nt or more interest.<br>child or sibling; or whet<br>ntrol interest as a spous<br>ledicare. | her the person (individu<br>se, parent, child or siblir             | al or corporatic<br>ng.                             | on) witl      |
| REQUIRED OWNERS<br>Managing Employee is n<br>There must be at least o<br>At least one Board of Dir<br>Corporate - Ch<br>Corporate - No<br>Corporate - Pu                                                                                                    | nandatory for all enrollment t<br>ne other ownership type in a<br>ector/Officers/Principal is ret<br>aritable 501[c]3 (<br>n Charitable 5<br>blicly Traded F                                                                                                    | ypes.<br>ddition to Managing Employ<br>quired if one of the ownersh<br>Corporate - Not Publicly Tra<br>Sub-contractor<br>Holding Company                                                                                                    | yee. Corporate - Charitable 50<br>nip types below is selected:<br>aded Foreign, Nonr<br>Limited liability<br>Indirect Owne                                                                                                    | [[c]3<br>esident Alien<br>r Company<br>r                                                                                                   |                                                                                      |                                                                                                    |                                                                                             |                                                                     |                                                     |               |
| REQUIRED OWNERS   Managing Employee is n There must be at least o At least one Board of Dir Corporate - Ch Corporate - No Corporate - Pu  Corporate - Pu  Corporate - Pu                                                                                                    | nandatory for all enrollment t<br>ne other ownership type in a<br>ector/Officers/Principal is rec<br>aritable 501[c]3 (<br>n Charitable \$<br>blicly Traded F                                                                                                    | ypes.<br>ddition to Managing Employ<br>quired if one of the ownersh<br>Corporate - Not Publicly Tra<br>Sub-contractor<br>Holding Company                                                                                                    | yee. Corporate - Charitable 50<br>ip types below is selected:<br>aded Foreign, Nonr<br>Limited liability<br>Indirect Owne                                                                                                    | I[c]3<br>esident Alien<br>v Company<br>r                                                                                                   |                                                                                      |                                                                                                    |                                                                                             |                                                                     |                                                     |               |
| REQUIRED OWNERS                                                                                                    | nandatory for all enrollment the other ownership type in a ector/Officers/Principal is recaritable 501[c]3 (<br>n Charitable \$<br>blicly Traded H                                                                                                    | ypes.<br>ddition to Managing Employ<br>quired if one of the ownersh<br>Corporate - Not Publicly Tra<br>Sub-contractor<br>Holding Company                                                                                                    | yee. Corporate - Charitable 50<br>nip types below is selected:<br>aded Foreign, Nonr<br>Limited liabilit<br>Indirect Owne                                                                                                    | I[c]3<br>esident Alien<br>r Company<br>r                                                                                                   |                                                                                      |                                                                                                    |                                                                                             | Save Filte                                                          | rs 🖣 My Filt                                        | ers•          |
| REQUIRED OWNERS  Managing Employee is n There must be at least o At least one Board of Dir Corporate - Ch Corporate - No Corporate - Pu  Corporate - Pu  Corpo | nandatory for all enrollment the other ownership type in a ector/Officers/Principal is rearitable 501[c]3 (Control of the second of the second                                                                                                    | ypes.<br>ddition to Managing Employ<br>quired if one of the ownersh<br>Corporate - Not Publicly Tra<br>Sub-contractor<br>Holding Company                                                                                                    | yee. Corporate - Charitable 50<br>nip types below is selected:<br>aded Foreign, Nonr<br>Limited liability<br>Indirect Owne<br>And OG<br>Address                                                                                              | I[c]3<br>esident Alien<br>r Company<br>r<br>r<br>Start Date                                                                                | End Date                                                                             | Relationship Str                                                                                                    | atus Adverse                                                                                | Save Filte                                                          | rs YMy Filt                                         | liers▼        |
| REQUIRED OWNERS  Managing Employee is n There must be at least o At least one Board of Dir Corporate - No Corporate - No Corporate - Pu  Corporate - Pu  Corporate - Pu  Corporate - Pu  Covners SIVEIN/TIN Covner SSIVEIN/TIN Covner SSIVEIN/Covner SSIVEIN/TIN Covner SSIVEIN/Covner SSIVEIN/Covner SSIV | nandatory for all enrollment the other ownership type in a ector/Officers/Principal is recaritable 501[c]3 (0 n Charitable \$ blicly Traded \$ blicly Traded \$  | ypes.<br>ddition to Managing Employ<br>quired if one of the ownersh<br>Corporate - Not Publicly Tra<br>Sub-contractor<br>Holding Company<br>Owner Type<br>▲▼                                                                                                   | yee. Corporate - Charitable 50<br>nip types below is selected:<br>aded Foreign, Nonr<br>Limited liability<br>Indirect Owne<br>And OG<br>Address                                                                                              | I[c]3<br>esident Alien<br>r Company<br>r<br>Start Date<br>▲▼                                                                               | End Date<br>▲▼                                                                       | Relationship St:<br>▲▼                                                                                                    | atus Adverse<br>▲▼                                                                          | Action Percen                                                       | rs ¥My Filt<br>tage owned                           | liers▼        |
| REQUIRED OWNERS                                                                                                    | nandatory for all enrollment the other ownership type in a ector/Officers/Principal is recaritable 501[c]3 (Cin Charitable 501]c]3 (Cin Charitable 501]c]3 (Cin Charitable 50                                                                                                    | ypes.<br>ddition to Managing Employ<br>quired if one of the ownersh<br>Corporate - Not Publicly Tra<br>Sub-contractor<br>Holding Company<br><b>Owner Type</b><br>▲▼<br>Managing Employee                                                                       | yee. Corporate - Charitable 50<br>hip types below is selected:<br>aded Foreign, Nonr<br>Limited liability<br>Indirect Owner<br>And OG<br>Address<br>AT<br>100 N Capitol Ave                                                                  | I[c]3<br>ssident Alien<br>r Company<br>r<br>Start Date<br>▲▼<br>01/01/2015                                                                 | End Date<br>▲▼<br>12/31/2999                                                         | Relationship Str<br>AT<br>Completed                                                                                                    | atus Adverse<br>▲▼<br>No ◀                                                                  | Action Percent<br>A Continuation<br>Percent<br>A<br>V<br>0          | rs ¥My Filt<br>tage owned                           | Ners▼         |
| REQUIRED OWNERS  Managing Employee is n There must be at least o At least one Board of Dir Corporate - No Corporate - No Corporate - Pu  Corporate - Pu  Covners List  Filter By  Owner SSIVEIN/TIN  AT  123456789                                                                                                    | nandatory for all enrollment the other ownership type in a ector/Officers/Principal is recaritable 501[c]3 (C) n Charitable 501[c]3 (C) n Charita                                                                                                    | ypes.<br>ddition to Managing Employ<br>quired if one of the ownersh<br>Corporate - Not Publicly Tra<br>Sub-contractor<br>Holding Company<br><b>Owner Type</b><br>▲▼<br>Managing Employee<br>Individual                                                         | yee. Corporate - Charitable 50<br>hip types below is selected:<br>aded Foreign, Nonr<br>Limited liability<br>Indirect Owner<br>And CG<br>Address<br>AT<br>100 N Capitol Ave<br>320 S Walnut St                                               | I[c]3<br>asident Alien<br>r Company<br>r<br>Start Date<br>▲▼<br>01/01/2015<br>12/04/2018                                                   | End Date<br>▲▼<br>12/31/2999<br>12/31/2999                                           | Relationship Sta<br>**<br>Completed<br>Completed                                                                                                    | atus Adverse<br>AT<br>No<br>No                                                              | E Save Filte     Action     Percen     A▼     0     100             | rs YMy Filt                                         | ters▼         |
| REQUIRED OWNERS                                                                                                    | aandatory for all enrollment the other ownership type in a ector/Officers/Principal is recaritable 501[c]3 (Control of the sector/Officers/Principal is recaritable 501[c]3 (Control of the sector) of the sector of the sector) of the sector of the sector                                                                                                    | ypes.<br>ddition to Managing Employ<br>quired if one of the ownersh<br>Corporate - Not Publicly Tra<br>Sub-contractor<br>Holding Company<br>Owner Type<br>▲▼<br>Managing Employee<br>Individual<br>ge Count<br>SaveToXLS                                       | yee. Corporate - Charitable 50<br>hip types below is selected:<br>aded Foreign, Nonr<br>Limited liabilit<br>Indirect Owne<br>And O Go<br>Address<br>▲▼<br>100 N Capitol Ave<br>320 S Walnut St                                               | I[c]3<br>asident Alien<br>Company<br>Start Date<br>▲▼<br>01/01/2015<br>12/04/2018<br>Viewing Pag                                           | End Date<br>▲▼<br>12/31/2999<br>12/31/2999<br>12/31/2999<br>12/31/2999               | Relationship Str<br>T<br>Completed<br>Completed                                                                                                    | atus Adverse<br>Av<br>No<br>No                                                              | Action Percent<br>Action 0<br>100<br>K First K Prev 3               | rs ¥My Filt<br>tage owned                           | ters▼         |
| REQUIRED OWNERS   Managing Employee is n There must be at least o  At least one Board of Dir Corporate - No Corporate - No Corporate - Pu    Owners List  Filter By  Owner SSN/EIN/TIN  AT  Delte View Page:  Delte View Page:                                                                                                    | nandatory for all enrollment the other ownership type in a ector/Officers/Principal is recaritable 501[c]3 (C) n Charitable \$ blicly Traded \$ blicly Traded \$ | ypes.<br>ddition to Managing Employ<br>quired if one of the ownersh<br>Corporate - Not Publicly Tra<br>Sub-contractor<br>Holding Company<br><b>Owner Type</b><br>▲▼<br>Managing Employee<br>Individual<br>ge Count                                             | yee. Corporate - Charitable 50<br>hip types below is selected:<br>aded Foreign, Nonr<br>Limited liability<br>Indirect Owner<br>And CG<br>Address<br>AT<br>100 N Capitol Ave<br>320 S Walnut St                                               | I[c]3<br>asident Alien<br>r Company<br>r<br>Start Date<br>▲▼<br>01/01/2015<br>12/04/2018<br>Viewing Pag                                    | End Date<br><b>A</b> V<br>12/31/2999<br>12/31/2999<br>12/31/2999<br>12/31/2999       | Relationship Sta<br>**<br>Completed<br>Completed                                                                                                    | atus Adverse<br>AT<br>No<br>No                                                              | Action Percen<br>A V<br>0<br>100<br>K First K Prev 2                | rs \ Y My Filt<br>tage owned                        | Last          |
| REQUIRED OWNERS                                                                                                    | aandatory for all enrollment the other ownership type in a ector/Officers/Principal is recaritable 501[c]3 (Control of the sector/Officers/Principal is recaritable 501[c]3 (Control of the sector) of the sector of the sector) of the sector of the sector                                                                                                    | ypes.<br>ddition to Managing Employ<br>quired if one of the ownersh<br>Corporate - Not Publicly Tra<br>Sub-contractor<br>Holding Company<br>Owner Type<br>▲▼<br>Managing Employee<br>Individual<br>ge Count<br>SaveToxLS<br>st in other Entities rein          | yee. Corporate - Charitable 50<br>hip types below is selected:<br>Limited liabilit<br>Indirect Owne<br>And OG<br>Address<br>AT<br>100 N Capitol Ave<br>320 S Walnut St<br>3<br>mbursible by Medicaid a                                       | [[c]3<br>asident Alien<br>Company<br>Start Date<br>▲▼<br>01/01/2015<br>12/04/2018<br>Viewing Pag<br>nd/or Medicare.                        | End Date<br>▲▼<br>12/31/2999<br>12/31/2999<br>12/31/2999<br>12/31/2999<br>12/31/2999 | Relationship Str<br>T<br>Completed<br>Completed                                                                                                    | atus Adverse<br>Av<br>No<br>No                                                              | Action Percent<br>Action 0<br>100<br>K First & Prev 3               | rs ¥My Filt<br>tage owned                           | ters▼<br>Last |
| REQUIRED OWNERS                                                                                                    | anandatory for all enrollment the other ownership type in a ector/Officers/Principal is recaritable 501[c]3 C in Charitable 5501[c]3 C in Charitable 5501[c]3 C in Charita                                                                                                    | ypes.<br>ddition to Managing Employ<br>quired if one of the ownersh<br>Corporate - Not Publicly Tra<br>Sub-contractor<br>Holding Company<br><b>Owner Type</b><br>▲▼<br>Managing Employee<br>Individual<br>ge Count<br>G SaveToXLS<br>st in other Entities rein | yee. Corporate - Charitable 50<br>hip types below is selected:<br>aded Foreign, Nonr<br>Limited liability<br>Indirect Owner<br>And O Go<br>Address<br>A<br>100 N Capitol Ave<br>320 S Walnut St<br>mbursible by Medicaid a                   | I[c]3<br>sident Alien<br>r Company<br>r<br>Start Date<br>▲▼<br>01/01/2015<br>12/04/2018<br>12/04/2018<br>Viewing Pag                       | End Date           ▲▼           12/31/2999           12/31/2999           ge: 1      | Relationship Sta<br>**<br>Completed<br>Completed                                                                                                    | atus Adverse<br>AT<br>No<br>No                                                              | Action Percent<br>Action 0<br>100<br>K First C Prev 2<br>Save Filte | rs YMy Filt<br>tage owned<br>Next >><br>rs YMy Filt | Last          |
| REQUIRED OWNERS                                                                                                    | nandatory for all enrollment the other ownership type in a ector/Officers/Principal is recaritable 501[c]3 (Control of the sector/Officers/Principal is recaritable 501[c]3 (Control of the sector) of the sector of the sector) of the sector of the sector                                                                                                    | ypes.<br>ddition to Managing Employ<br>quired if one of the ownersh<br>Corporate - Not Publicly Tra<br>Sub-contractor<br>Holding Company<br><b>Owner Type</b><br>▲▼<br>Managing Employee<br>Individual<br>ge Count<br>I SaveToXLS<br>st in other Entities reil | yee. Corporate - Charitable 50<br>hip types below is selected:<br>aded Foreign, Nonr<br>Limited liabilit<br>Indirect Owne<br>Address<br>AT<br>100 N Capitol Ave<br>320 S Walnut St<br>mbursible by Medicaid a<br>○ Go<br>Other Owner Informa | I[c]3<br>asident Alien<br>r Company<br>r<br>Start Date<br>▲▼<br>01/01/2015<br>12/04/2018<br>Viewing Paq<br>viewing Paq<br>ind/or Medicare. | End Date<br><b>X</b><br>12/31/2999<br>12/31/2999<br>329: 1                           | Relationship St.<br>The second second s | atus Adverse<br>AV<br>No<br>No                                                              | Save Filte                                                          | rs YMy Filt<br>tage owned                           | Last          |

- The Adverse Action column will show Yes or No indicating it's complete.
- Click Close
- You will return to the enrollment steps shown on slide 35

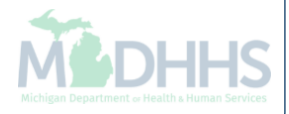

## Adding an owner who is related

Steps on how to add an owner relationship to the individual provider being enrolled

|                                                                                                    | n: 04 DEC. 2018 11:4                                     | 2 AM              |                                                                                                    |                                                                      |                                                                                                    |                                                                                                    | Note Pad                  | 🙆 External Links <del>-</del>       | * My Favorite                                 | s <b>- ≜</b> | Print 0                                                                                        |
|----------------------------------------------------------------------------------------------------|----------------------------------------------------------|-------------------|----------------------------------------------------------------------------------------------------|----------------------------------------------------------------------|----------------------------------------------------------------------------------------------------|----------------------------------------------------------------------------------------------------|---------------------------|-------------------------------------|-----------------------------------------------|--------------|------------------------------------------------------------------------------------------------|
| New Enrollment > Individual E                                                                           | nrollment > General                                      |                   |                                                                                                    |                                                                      |                                                                                                    |                                                                                                    |                           |                                     | <u>, , , , , , , , , , , , , , , , , , , </u> |              |                                                                                                |
| lication ID: 2018120417138                                                                              | 3                                                        |                   |                                                                                                    |                                                                      | Name: Test, Testi                                                                                     | ng                                                                                                    |                           |                                     |                                               |              |                                                                                                |
| lose 🖸 Actions 🔻 🙃                                                                                      |                                                          |                   |                                                                                                    |                                                                      |                                                                                                    |                                                                                                    |                           |                                     |                                               |              |                                                                                                |
|                                                                                                    |                                                          |                   |                                                                                                    |                                                                      |                                                                                                    |                                                                                                    |                           |                                     |                                               |              |                                                                                                |
| Manaç Add Owner                                                                                         | y for all enrollr                                        | nent types.       |                                                                                                    |                                                                      | 01 11 10 5045 10                                                                                      |                                                                                                    |                           |                                     |                                               |              |                                                                                                |
| At lea:                                                                                                 | ownersnip typ<br>icers/Principal                         | is required if on | Managing Employe                                                                                                    | ee. Corporate<br>n types below                                       | is selected                                                                                           |                                                                                                    |                           |                                     |                                               |              |                                                                                                |
| Owners Relationshi                                                                                      | ps<br>501[c]3                                            | Corporate -       | - Not Publicly Trad                                                                                                    | led                                                                  | Foreign, Nonresident Alien                                                                            |                                                                                                    |                           |                                     |                                               |              |                                                                                                |
| Owners Adverse Ac                                                                                       | tion ible                                                | Sub-contra        | ictor                                                                                                    |                                                                      | Limited liability Company                                                                             |                                                                                                    |                           |                                     |                                               |              |                                                                                                |
| Corporate - Public                                                                                      | ly Traded                                                | Holding Co        | ompany                                                                                                    |                                                                      | Indirect Owner                                                                                        |                                                                                                    |                           |                                     |                                               |              |                                                                                                |
|                                                                                                    | iy maaba                                                 |                   |                                                                                                    |                                                                      |                                                                                                    |                                                                                                    |                           |                                     |                                               |              |                                                                                                |
|                                                                                                    | ,, ,,,,,,,,,,,,,,,,,,,,,,,,,,,,,,,,,,,,                  |                   |                                                                                                    |                                                                      |                                                                                                    |                                                                                                    |                           |                                     |                                               |              |                                                                                                |
| Owners List                                                                                             |                                                          |                   |                                                                                                    |                                                                      |                                                                                                    |                                                                                                    |                           |                                     |                                               |              |                                                                                                |
| Owners List                                                                                             |                                                          |                   |                                                                                                    | And C                                                                | Go                                                                                                    |                                                                                                    |                           |                                     | Save                                          | e Filters    | ▼ My Filters▼                                                                                  |
| Owners List                                                                                             | Owner Informat                                           | on                | Owner Type                                                                                                    | And C                                                                | ) Go<br>Start Date                                                                                    | End Date                                                                                                    | Relationship Status       | Adverse Actio                       | Save                                          | e Filters    | ▼ My Filters▼<br>ned                                                                           |
| Owners List<br>iter By                                                                                  | Owner Informat<br>▲▼                                     | on                | Owner Type<br>▲▼                                                                                                    | And C<br>Address                                                     | Go<br>Start Date<br>▲▼                                                                                | End Date<br>▲▼                                                                                                    | Relationship Status<br>▲▼ | Adverse Actio                       | on Per                                        | P Filters    | My Filters▼<br>ned                                                                             |
| Owners List<br>tter By                                                                                  | Owner Informat                                           | on                | Owner Type<br>▲▼<br>Individual                                                                                                    | And<br>Address<br>▲▼<br>320 S Walnu                                  | O Go  Start Date ▲▼  ut St 12/04/2018                                                                 | End Date<br>▲▼<br>12/31/2999                                                                                                    | Relationship Status       | Adverse Action                      | on Per<br>d 100                               | Filters      | ▼ My Filters ▼                                                                                 |
| Owners List<br>ter By                                                                                   | Owner Informat<br>Test, Testing<br>Go Go                 | on Page Count     | Owner Type  Type  Type  SaveToXLS                                                                                                    | And C<br>Address<br>▲▼<br>320 S Walnu                                | O Go<br>Start Date<br>▲▼<br>ut St 12/04/2018<br>Viewi                                                 | End Date                                                                                                    | Relationship Status       | Adverse Action                      | on Peri<br>d 100<br>First & Prev              | e Filters    | ₩ Filters<br>My Filters<br>My Filters<br>Last                                                  |
| Owners List<br>itter By                                                                                 | Owner Informat                                           | on Page Count     | Owner Type<br>▲▼<br>Individual<br>Individual                                                                                                    | And C<br>Address<br>▲▼<br>320 S Walnu                                | Go<br>Start Date<br>▲▼<br>ut St 12/04/2018<br>Viewi                                                   | End Date<br>▲▼<br>12/31/2999<br>ng Page: 1                                                                                                    | Relationship Status       | Adverse Action                      | on Per<br>d 100<br>First < Prev               | e Filters    | My Filters<br>My Filters<br>My Filters<br>My Filters<br>My Filters<br>My Filters<br>My Filters |
| Owners List<br>ilter By                                                                                 | Owner Informat                                           | ion I             | Owner Type  Type  Type  SaveToXLS                                                                                                    | And C<br>Address<br>AV<br>320 S Walnu                                | O Go<br>Start Date<br>▲▼<br>ut St 12/04/2018<br>Viewi                                                 | End Date                                                                                                    | Relationship Status       | Adverse Activ                       | on Per<br>d 100<br>First & Prev               | Filters      | My Filters<br>My Filters<br>My Filters<br>My Filters                                           |
| Owners List<br>ilter By V<br>Owner SSN/EIN/TIN<br>A<br>Delete View Page: 1<br>Add Other Owned Entity Li | Owner Informat<br>Test, Testing<br>Go<br>St Ownership In | on Page Count     | Owner Type  Type Type | And C<br>Address<br>AT<br>320 S Walnu                                | O Go<br>Start Date<br>▲▼<br>ut St 12/04/2018<br>Viewi<br>y Medicaid and/or Medi                       | End Date I2/31/2999 I3 Page: 1 Care.                                                                                                    | Relationship Status       | Adverse Actie                       | on Pers<br>d 100<br>First < Prev              | e Filters    | ₩y Filters<br>My Filters<br>My Filters<br>My Filters<br>My Filters                             |
| Owners List<br>ilter By V<br>Owner SSN/EIN/TIN<br>A<br>Delete View Page: 1<br>Add Other Owned Entity Li | Owner Informat                                           | ion               | Owner Type<br>▲▼<br>Individual                                                                                                    | And C<br>Address<br>AV<br>320 S Walnu                                | D Go<br>Start Date<br>▲▼<br>ut St 12/04/2018<br>Viewin<br>y Medicaid and/or Medic                     | End Date To Date To Da | Relationship Status       | Adverse Action                      | on Pero<br>d 100<br>First < Prev              | e Filters    | My Filters<br>Hed<br>Last                                                                      |
| Owners List Iter By Owner SSN/EIN/TIN                                                                   | Owner Informat                                           | on Page Count     | Owner Type  Type Type                   | And C<br>Address<br>AT<br>320 S Walnu<br>bursible by                 | D Go<br>Start Date<br>▲▼<br>ut St 12/04/2018<br>Viewi<br>y Medicaid and/or Medic                      | End Date                                                                                                    | Relationship Status       | Adverse Activ<br>T<br>Not Completed | on Per<br>d 100<br>First & Prev               | e Filters    | wy Filters<br>My Filters<br>My Filters<br>My Filters                                           |
| Owners List Iter By Owner SSN/EIN/TIN                                                                   | Owner Informat                                           | on In Page Count  | Owner Type<br>▲▼<br>Individual                                                                                                    | And<br>Address<br>▲▼<br>320 S Walnu<br>abursible by<br>© Go<br>Other | Go<br>Start Date<br>▲▼<br>ut St 12/04/2018<br>Viewi<br>y Medicaid and/or Medi-<br>r Owner Information | End Date Transformed Page: 1                                                                                                    | Relationship Status       | Adverse Action                      | on Pero<br>d 100<br>First Prev                | e Filters    | My Filters<br>My Filters<br>My Filters                                                         |

- To enter additional owner information, select Add Owner from the Actions drop-down menu
  - Note: The individual provider information prepopulates as a listed owner and the relationship status also prepopulates to completed.

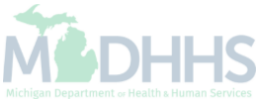

| https://milogintp.michigan.gov/ - welcome to Milvi | .5 - Internet explorer                |                       |                  |
|----------------------------------------------------|---------------------------------------|-----------------------|------------------|
| 🖨 Print 😲 Help                                     |                                       |                       |                  |
| Application ID: 20181204171383                     | Name: T                               | est, Testing          |                  |
| Provider Controlling Interest                      | /Ownership                            |                       |                  |
|                                                    |                                       |                       | ^ ^              |
|                                                    | Type:SELECT Y                         | Percentage Owned:     |                  |
|                                                    | SSN:                                  | EIN/TIN:              |                  |
| Legal Er                                           | ntity Name:                           | Entity Business Name: |                  |
|                                                    | (As shown on the Income Tax Return)   | (Doing Business As)   |                  |
| (                                                  | Owner NPI:                            |                       |                  |
| F                                                  | irst Name:                            | Last Name:            |                  |
|                                                    | Suffix:                               | DOB:                  |                  |
| Phon                                               | e Number: * Extn:                     | Email:                |                  |
|                                                    | Start Date:                           | End Date:             |                  |
|                                                    |                                       |                       |                  |
|                                                    |                                       |                       |                  |
| Addre                                              | ess Line 1: *                         | Address Line 2:       |                  |
|                                                    | (Enter Street Address or PO Box Only) |                       | 7.               |
| Addre                                              | ess Line 3:                           | City/Town:            |                  |
| Cánta                                              |                                       |                       | Ĵ                |
| State                                              |                                       |                       |                  |
|                                                    | Country: UNITED STATES X              | Zin Code: *-          | Validate Address |
|                                                    |                                       |                       |                  |

- Select an Owner Type from the drop-down menu
- Complete all fields marked with an asterisk (\*)
- Complete Address Line 1 and Zip Code, click Validate Address

(Please Note: you should receive confirmation "Address Validation Successful")

Michigan Department - e Health & Human Services

Click Ok

| Last                                                                                                    | Login: 04 DEC, 2018 11:                                                                                                    | 42 AM                                                                                                    |                                                                                                    |                                                                                                    |                                                             | Note Pad                                                               | 😔 External Links 🕶                                                 | ★ My Favorite                                                                                                    | s 🗧 🚔 Pr                                       | rint 🕑 H                    |
|----------------------------------------------------------------------------------------------------|----------------------------------------------------------------------------------------------------|----------------------------------------------------------------------------------------------------|----------------------------------------------------------------------------------------------------|----------------------------------------------------------------------------------------------------|-------------------------------------------------------------|------------------------------------------------------------------------|--------------------------------------------------------------------|----------------------------------------------------------------------------------------------------|------------------------------------------------|-----------------------------|
| New Enrollment > Individu                                                                                                    | ual Enrollment 🗲 Genera                                                                                                    | I                                                                                                    |                                                                                                    |                                                                                                    |                                                             |                                                                        |                                                                    |                                                                                                    |                                                |                             |
| pplication ID: 2018120417                                                                                                    | 71383                                                                                                    |                                                                                                    | Nar                                                                                                    | ne: Test, Testing                                                                                                    |                                                             |                                                                        |                                                                    |                                                                                                    |                                                |                             |
| Close Actions -                                                                                                    | •                                                                                                    |                                                                                                    |                                                                                                    |                                                                                                    |                                                             |                                                                        |                                                                    |                                                                                                    |                                                |                             |
| Per Medicaid Pro                                                                                                    | ovider Manual                                                                                                    |                                                                                                    |                                                                                                    |                                                                                                    |                                                             |                                                                        |                                                                    |                                                                                                    |                                                | ^                           |
| ROVIDER OWNERSHIP A                                                                                                    | ND CONTROL DISCLO                                                                                                    | DSURES                                                                                                    |                                                                                                    |                                                                                                    |                                                             |                                                                        |                                                                    |                                                                                                    |                                                |                             |
| Provider Enrollment Information                                                                                                    | tion, including home ad                                                                                                    | dress, date of birth, and Social S                                                                                                    | ecurity Number, is required fro                                                                                                    | om providers and oth                                                                                                    | er disclosed indiv                                          | viduals (e.g., owners,                                                 | managing employees,                                                | agents, etc.).                                                                                                    |                                                |                             |
| EQUIRED DISCLOSURE                                                                                                    | INFORMATION                                                                                                    |                                                                                                    |                                                                                                    |                                                                                                    |                                                             |                                                                        |                                                                    |                                                                                                    |                                                |                             |
| Whether the person (inc<br>an ownership or control     The name of any other is     The page address data                                                                                                    | dividual or corporation) i<br>l interest of any subcont<br>fiscal agent or manage                                                                                                    | with an ownership or control inter<br>ractor in which the disclosing ent<br>care entity in which an owner has                                                                                                    | rest is related to another perso<br>tity has a five percent or more<br>is an ownership or control inter<br>employee.                                                                                       | on with ownership or<br>interest is related to<br>rest in an entity that i                                                                     | control interest a<br>another person w<br>s reimbursable by | s a spouse, parent, c<br>vith ownership or con<br>y Medicaid and/or Me | child or sibling; or wheth<br>trol interest as a spous<br>edicare. | er the person (ind<br>e, parent, child or                                                                                                    | iividual or corp<br>sibling.                   | oration) with               |
| Anaging Employee is     Managing Employee is     There must be at least     At least one Board of Di     Corporate - Ci     Corporate - Pi                                                                                                    | mandatory for all enrolli<br>one other ownership typ<br>irrector/Officers/Principa<br>haritable 501[c]3<br>on Charitable<br>ublicly Traded                                                                                           | ment types.<br>be in addition to Managing Emplo<br>l is required if one of the ownersh<br>Corporate - Not Publicly Tra<br>Sub-contractor<br>Holding Company                                                                                                    | oyee. Corporate - Charitable 51<br>hip types below is selected:<br>aded Foreign, Non<br>Limited liabili<br>Indirect Own                                                                                    | 01[c]3<br>rresident Alien<br>ity Company<br>er                                                                                                 |                                                             |                                                                        |                                                                    |                                                                                                    |                                                |                             |
| Managing Employee is     Managing Employee is     There must be at least of     At least one Board of Di     Corporate - Ni     Corporate - Pr     Owners List                                                                                                    | te of birth and Social Se<br>mandatory for all enrolli<br>one other ownership typ<br>irrector/Officers/Principa<br>haritable 501[c]3<br>on Charitable<br>ublicly Traded                                                              | ment types.<br>e in addition to Managing Emplo<br>li s required if one of the ownersh<br>Corporate - Not Publicly Tra<br>Sub-contractor<br>Holding Company                                                                                                    | oyee. Corporate - Charitable 5(<br>hip types below is selected:<br>aded Foreign, Non<br>Limited liabil<br>Indirect Own                                                                                     | 01[c]3<br>irresident Alien<br>ity Company<br>er                                                                                                |                                                             |                                                                        |                                                                    |                                                                                                    |                                                | ~                           |
| Hierhame, aduless, dat     EQUIRED OWNERS     Managing Employee is     There must be at least of     At least one Board of Di     Corporate - Ci     Corporate - Ni     Corporate - Pi     Owners List     Filter By                                                                                                    | mandatory for all enroll<br>one other ownership typ<br>irector/Officers/Principa<br>haritable 501[c]3<br>on Charitable<br>ublicly Traded                                                                                             | ment types.<br>be in addition to Managing Emplo<br>I is required if one of the ownerst<br>Corporate - Not Publicly Tra<br>Sub-contractor<br>Holding Company                                                                                                    | oyee. Corporate - Charitable 56<br>hip types below is selected:<br>aded Foreign, Non<br>Limited liabili<br>Indirect Own                                                                                    | 01[c]3<br>iresident Alien<br>ity Company<br>er                                                                                                 |                                                             |                                                                        |                                                                    | Save                                                                                                    | Filters <b>Y</b> N                             | A Ny Filters▼               |
| The hanne, adultess, dai     tequired owners     Managing Employee is     There must be at least of     At least one Board of Di     Corporate - Ci     Corporate - Ni     Corporate - Pri     Owners List     Filter By     Owner SSN/EIN/TIN                                                                                                    | mandatory for all enroll<br>one other ownership typ<br>irrector/Officers/Principa<br>haritable 501[c]3<br>on Charitable<br>ublicly Traded                                                                                            | ment types.<br>se in addition to Managing Emplo<br>li s required if one of the ownerst<br>Corporate - Not Publicly Tra<br>Sub-contractor<br>Holding Company<br>on Owner Type                                                                                                    | oyee. Corporate - Charitable 50<br>hip types below is selected:<br>aded Foreign, Non<br>Limited liabil<br>Indirect Own<br>And O Go<br>Address                                                              | 01[c]3<br>ity Company<br>er<br>Start Date                                                                                                    | End Date                                                    | Relationship Sta                                                       | tus Adverse                                                        | Action P                                                                                                    | Filters <b>Y</b> h                             | hy Filters▼<br>ed           |
| Internante, adutess, dai     tequired owners     Managing Employee is     There must be at least of     At least one Board of Di     Corporate - Ni     Corporate - Ni     Corporate - Pri     Owners List     Filter By     Owner SSN/EIN/TIN     A▼                                                                                                    | mandatory for all enroll<br>one other ownership typ<br>irrector/Officers/Principa<br>haritable 501[c]3<br>on Charitable<br>ublicly Traded                                                                                            | ment types.<br>be in addition to Managing Emplo<br>li srequired if one of the ownerst<br>Corporate - Not Publicly Tra<br>Sub-contractor<br>Holding Company<br>Dometrype<br>AT                                                                                                    | yyee. Corporate - Charitable 5/<br>hip types below is selected:<br>aded Foreign, Non<br>Limited liabil<br>Indirect Own                                                                                     | 01[c]3<br>aresident Alien<br>fty Company<br>er<br>Start Date                                                                                   | End Date<br>▲▼                                              | Relationship Sta<br>▲▼                                                 | tus Adverse<br>∡⊽                                                  | Action Pr                                                                                                    | Filters <b>Y</b> h<br>procentage own           | ∧<br>My Filters▼<br>ed      |
| <ul> <li>The hand, aduless, dat</li> <li>Managing Employee is</li> <li>There must be at least of</li> <li>At least one Board of Di<br/>Corporate - Ci<br/>Corporate - Ni<br/>Corporate - Pri</li> <li>Owners List</li> <li>Filter By</li> <li>Owner SSN/EIN/TIN</li> <li>AT</li> <li>234567690</li> </ul>                                                                                                    | mandatory for all enroll<br>one other ownership typ<br>irrector/Officers/Principa<br>haritable 501[c]3<br>on Charitable<br>ublicly Traded                                                                                            | ment types.<br>be in addition to Managing Emplo<br>li s required if one of the ownerst<br>Corporate - Not Publicly Tra<br>Sub-contractor<br>Holding Company<br>Don<br>Owner Type<br>AT<br>Managing Employee                                                                            | oyee. Corporate - Charitable 5/<br>hip types below is selected:<br>aded Foreign, Non<br>Limited liabil<br>Indirect Own<br>And O_Go<br>Address<br>A♥                                                        | 01[c]3<br>aresident Alien<br>ity Company<br>er<br>Start Date<br>AT<br>12/01/2018                                                               | End Date<br>▲▼<br>12/31/2999                                | Relationship Sta<br>▲♥<br>Not Completed                                | tus Adverse<br>▲♥<br>Not Comp                                      | Action P<br>Action A<br>Neted 0                                                                                                    | Filters <b>Y</b> h<br>ercentage own<br>v       | Ay Filters▼<br>ed           |
| <ul> <li>The haline, aduless, data</li> <li>REQUIRED OWNERS</li> <li>Managing Employee is</li> <li>There must be at least of</li> <li>At least one Board of Di<br/>Corporate - Ci<br/>Corporate - Pri</li> <li>Owners List</li> <li>Filter By</li> <li>Owner SSN/EIN/TIN</li> <li>AT</li> <li>234567690</li> </ul>                                                                                                    | mandatory for all enroll<br>one other ownership typ<br>irector/Officers/Principa<br>haritable 501[c]3<br>on Charitable<br>ublicly Traded<br>Owner Informatio<br>AT<br>Two,Example<br>Test,Testing                                    | ment types.<br>se in addition to Managing Emplo<br>li is required if one of the ownerst<br>Corporate - Not Publicly Tra<br>Sub-contractor<br>Holding Company<br>on<br>Owner Type<br>AT<br>Managing Employee<br>Individual                                                              | oyee. Corporate - Charitable 5/<br>hip types below is selected:<br>aded Foreign, Non<br>Limited liabil<br>Indirect Own<br>And O_Go<br>Address<br>A▼<br>320 S Walmut St                                     | 01[c]3<br>rresident Alien<br>ity Company<br>er<br><b>Start Date</b><br><b>A</b><br>12/01/2018<br>12/01/2018                                    | End Date<br>▲▼<br>12/31/2999<br>12/31/2999                  | Relationship Stat<br>▲♥<br>Not Completed<br>Not Completed              | tus Adverse<br>▲♥<br>Not Comp<br>Not Comp                          | Action P<br>Action 0<br>Neted 0                                                                                                    | Filters Yh                                     | Ay Filters*                 |
| <ul> <li>The hand, aduless, dat</li> <li>Managing Employee is</li> <li>There must be at least of</li> <li>At least one Board of Di<br/>Corporate - Ci<br/>Corporate - Ni<br/>Corporate - Pri</li> <li>Owners List</li> <li>Filter By</li> <li>Owner SSN/EIN/TIN</li> <li>AT</li> <li>224567890</li> <li>Delete</li> <li>View Page:</li> </ul>                                                                              | mandatory for all enrolli<br>one other ownership typ<br>irector/Officers/Principa<br>haritable 501[c]3<br>on Charitable<br>ublicly Traded<br>Owner Informatio<br>AV<br>Two,Example<br>Test,Testing<br>1<br>O Go                      | ment types.<br>be in addition to Managing Emploi<br>li is required if one of the ownerst<br>Corporate - Not Publicly Tra<br>Sub-contractor<br>Holding Company<br>Managing Employee<br>Individual<br>Page Count<br>Cave Save ToxLS                                                      | oyee. Corporate - Charitable 5<br>hip types below is selected:<br>And O Go<br>Address<br>↓<br>320 S Walnut St                                                                                              | 01[c]3<br>aresident Alien<br>ty Company<br>er<br><b>Start Date</b><br><b>A</b> ¥<br>12/01/2018<br>12/01/2018<br>12/01/2018                     | End Date<br>▲▼<br>12/31/2999<br>12/31/2999<br>ge: 1         | Relationship State                                                     | tus Adverse<br>▲♥<br>Not Comp<br>Not Comp                          | Action Provide 10 000 1000 1000 1000 1000 1000 1000                                                                                                    | Filters Yn<br>proentage own<br>Y<br>0<br>Next  | ed<br>>> Last               |
| <ul> <li>The hand, aduless, dat</li> <li>Managing Employee is</li> <li>There must be at least of</li> <li>At least one Board of Di<br/>Corporate - Ci<br/>Corporate - Ni<br/>Corporate - Pi</li> <li>Owners List</li> <li>Filter By</li> <li>Cowner SSN/EIN/TIN</li> <li>AT</li> <li>234567890</li> <li>Delete</li> <li>View Page:</li> </ul>                                                                              | mandatory for all enroll<br>one other ownership typ<br>irector/Officers/Principa<br>hanitable 501[c]3<br>on Charitable<br>ublicly Traded                                                                                             | ment types.<br>be in addition to Managing Emplo<br>I is required if one of the ownerst<br>Corporate - Not Publicly Tra<br>Sub-contractor<br>Holding Company<br>Modeling Company<br>Owner Type<br>AT<br>Managing Employee<br>Individual<br>Page Count<br>Case Cont                      | aded Corporate - Charitable 50<br>hip types below is selected:<br>aded Foreign, Non<br>Limited liabili<br>Indirect Own<br>And O Go<br>Address<br>A<br>320 S Walnut St                                      | 01[c]3<br>irresident Alien<br>ity Company<br>er<br>Start Date<br>A*<br>12/01/2018<br>12/01/2018<br>12/01/2018<br>Viewing Pa                    | End Date<br>▲▼<br>12/31/2999<br>12/31/2999<br>ge: 1         | Relationship Stat<br>AV<br>Not Completed<br>Not Completed              | tus Adverse<br>∧▼<br>Not Comp<br>Not Comp                          | Action Prov<br>Action C Action A<br>bleted 0<br>bleted 10<br>C First C Prev                                                                                                    | Filters Yh<br>recentage own<br>V<br>0<br>0     | Aty Filters<br>ed           |
| <ul> <li>The hand, aduless, dat</li> <li>Managing Employee is</li> <li>There must be at least of</li> <li>At least one Board of Di<br/>Corporate - Ci<br/>Corporate - Pi</li> <li>Owners List</li> <li>Filter By</li> <li>Owner SSN/EIN/TIN</li> <li>AT</li> <li>234567690</li> <li>Delete</li> <li>View Page:</li> <li>Add Other Owned Entity</li> </ul>                                                                  | mandatory for all enroll<br>one other ownership typ<br>irector/Officers/Principa<br>haritable 501[c]3<br>on Charitable<br>ublicly Traded                                                                                             | ment types.<br>be in addition to Managing Emplo<br>li is required if one of the ownerst<br>Corporate - Not Publicly Tra<br>Sub-contractor<br>Holding Company<br>Don<br>Owner Type<br>AT<br>Managing Employee<br>Individual<br>Page Count<br>SaveToxLS<br>hterest in other Entities rei | yyee. Corporate - Charitable 5/<br>hip types below is selected:<br>aded Foreign, Non<br>Limited liabili<br>Indirect Own<br>And OGO<br>Address<br>A▼<br>320 S Walnut St<br>3<br>3                           | 01[c]3<br>aresident Alien<br>ity Company<br>er<br>Start Date<br>▲▼<br>12/01/2018<br>12/01/2018<br>Viewing Pa<br>and/or Medicare.               | End Date<br>▲▼<br>12/31/2999<br>12/31/2999<br>ge: 1         | Relationship Sta<br>▲♥<br>Not Completed<br>Not Completed               | tus Adverse<br>A▼<br>Not Comp<br>Not Comp                          | Action Prev                                                                                                    | Filters Y h<br>ercentage own<br>V<br>0<br>Next | Ay Filters<br>ed<br>>> Last |
| <ul> <li>The hand, aduless, dat</li> <li>teQUIRED OWNERS</li> <li>Managing Employee is</li> <li>There must be at least of</li> <li>At least one Board of Di<br/>Corporate - Ni<br/>Corporate - Ni<br/>Corporate - Pi</li> <li>Owners List</li> <li>Filter By</li> <li>Owner \$\$N/EIN/TIN</li> <li>QW</li> <li>234567890</li> <li>Delete</li> <li>View Page:</li> <li>Add Other Owned Entity</li> <li>Filter By</li> </ul> | mandatory for all enroll<br>one other ownership typ<br>irector/Officers/Principa<br>hantable 501[c]3<br>on Charitable<br>ublicly Traded                                                                                              | ment types.<br>se in addition to Managing Emplo<br>li is required if one of the ownerst<br>Corporate - Not Publicly Tra<br>Sub-contractor<br>Holding Company<br>on<br>Owner Type<br>AV<br>Managing Employee<br>Individual<br>Page Count<br>Case ToxLs                                  | oyee. Corporate - Charitable 50<br>hip types below is selected:<br>aded Foreign, Non<br>Limited liabili<br>Indirect Own<br>And O Go<br>Address<br>AV<br>320 S Walmut St<br>B<br>imbursible by Medicaid a   | 01[c]3<br>ity Company<br>er<br>Start Date<br>▲▼<br>12/01/2018<br>12/01/2018<br>12/01/2018<br>Viewing Pa<br>and/or Medicare.                    | End Date<br>▲▼<br>12/31/2999<br>12/31/2999<br>ge: 1         | Relationship Stat<br>**<br>Not Completed<br>Not Completed              | tus Adverse<br>AV<br>Not Comp<br>Not Comp                          | Action Pri<br>Action 0<br>Action 0<br>Action 2<br>Action 2<br>A | Filters Y horder                               | Ay Filters<br>ed<br>>> Last |
| The haine, aduless, dat     REQUIRED OWNERS     Managing Employee is     There must be at least of     At least one Board of Di     Corporate - Ni     Corporate - Ni     Corporate - Pi     Owners List     Filter By     Owner SSN/EIN/TIN     △▼     234567890     Delete View Page:     Delete View Page:     Pitter By     Pitter Connect EIN/TIN                                                                     | mandatory for all enroll<br>one other ownership typ<br>irector/Officers/Principa<br>haritable 501[c]3<br>on Charitable<br>ublicly Traded<br>Owner Informatio<br>AV<br>Two,Example<br>Test,Testing<br>1<br>OG GO<br>List Ownership Ir | ment types.<br>be in addition to Managing Emplo<br>li is required if one of the ownerst<br>Corporate - Not Publicly Tra<br>Sub-contractor<br>Holding Company<br>on<br>Owner Type<br>AT<br>Managing Employee<br>Individual<br>Page Count<br>Cave ToxLS                                  | oyee. Corporate - Charitable 5/<br>hip types below is selected:<br>aded Foreign, Non<br>Limited liabili<br>Indirect Own<br>And OGO<br>Address<br>A▼<br>320 S Walnut St<br>3<br>30 S Walnut St<br>3<br>0 GO | 01[c]3<br>rresident Alien<br>ity Company<br>er<br>Start Date<br>AT<br>12/01/2018<br>12/01/2018<br>12/01/2018<br>Viewing Pa<br>and/or Medicare. | End Date<br>▲▼<br>12/31/2999<br>12/31/2999<br>ge: 1         | Relationship Stat<br>AV<br>Not Completed<br>Not Completed              | tus Adverse<br>▲♥<br>Not Comp<br>Not Comp                          | Action Provide Action Action A                                                                                                    | Filters Y h                                    | Ay Filters                  |

- The managing employee is now added to the list of owners
- To add the relationship click the Actions drop-down menu
  - Note: the Relationship status for the individual provider enrolling is now marked as Not Completed

CHAMPS Provider -۲ > Last Login: 04 DEC, 2018 11:42 AM 🚱 External Links 🕶 🚔 Print Help ..... Note Pad ★ My Favorites 🕶 Mew Enrollment > Individual Enrollment > General Application ID: 20181204171383 Name: Test, Testing Close 🖸 Actions 👻 👩 REQUIRE Add Owner ~ for all enrollment types. Manage Import Owner There ownership type in addition to Managing Employee. Corporate - Charitable 501[c]3 Owners Relationships At least cers/Principal is required if one of the ownership types below is selected: Owners Adverse Action j01[c]3 Corporate - Not Publicly Traded Foreign, Nonresident Alien Corporate - Non Chantable Sub-contractor Limited liability Company Corporate - Publicly Traded Holding Company Indirect Owner .... **Owners List** ~  $\checkmark$ And 🖸 Go Save Filters ▼ My Filters▼ Filter By Owner SSN/EIN/TIN **Owner Information** Owner Type Address Start Date End Date Relationship Status Adverse Action Percentage owned **AV** ▲▼ ▲▼ ▲▼ ▲▼ ▲▼ ▲▼ **AV** 234567890 Two,Example Managing Employee 100 N Capitol Ave 12/01/2018 12/31/2999 Not Completed Not Completed 0 Individual 12/01/2018 Not Completed Test, Testing 320 S Walnut St 12/31/2999 Not Completed 100 Viewing Page: 1 Delete View Page: 1 🖸 Go Page Count SaveToXLS **«** First Prev > Next >> Last ~ List Ownership Interest in other Entities reimbursible by Medicaid and/or Medicare. Add Other Owned Entity  $\mathbf{v}$ 🖸 Go Save Filters ▼ My Filters▼ Filter By + Other Owner EIN/TIN Address Other Owner Information AV. AV.

Select Owners Relationships from the Action drop-down menu

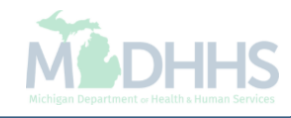

|              | HAMPS           | <             | Provider            | ~           |                        |                 |                           |                           |                                                                                                    |               |                |              |                     |                |   | >    |
|--------------|-----------------|---------------|---------------------|-------------|------------------------|-----------------|---------------------------|---------------------------|----------------------------------------------------------------------------------------------------|---------------|----------------|--------------|---------------------|----------------|---|------|
| 1            | 🦉 https://milog | jintpi.michig | an.gov/ - Welco     | me to MMI   | IS - Internet Explorer |                 |                           |                           |                                                                                                    |               |                |              |                     | - 🗆            | × | leip |
| <b>#</b> > N | 🖨 Print         | Help          |                     |             |                        |                 |                           |                           |                                                                                                    |               |                |              |                     |                |   |      |
| Appl         | Applicatio      | n ID: 2018    | 31204171383         | ,           |                        |                 |                           | Name: Test, Testing       |                                                                                                    |               |                |              |                     |                |   |      |
| 8 Ci         | III Ad          | ld Relati     | onship              |             |                        |                 |                           |                           |                                                                                                    |               |                |              |                     |                | ^ |      |
|              | Do any o        | of the Owr    | ners have the       | e followii  | ng relationship (      | Daughter, Daugh | ter-In Law, Father, Fathe | er-In Law, Mother, Moth   | er-In Law, Sibling, Son, Son-In                                                                                                    | Law, Self, Sp | ouse)? (       | ⊖Yes ⊖N      | o <b>(Click Sav</b> | e to update)   |   | ~    |
| DDC          | Owner L         | .ist          |                     |             |                        |                 |                           |                           |                                                                                                    |               |                |              |                     |                |   |      |
| Prov         | Show            | Owners        | All                 | ~           | O Go                   |                 |                           |                           |                                                                                                    |               |                | 💾 Sa         | ve Filters          | ▼ My Filters ▼ |   |      |
| REG          | ✔ Sele          | cted Ow       | ner:Test, Te        | esting      | SSN/EIN/TIN            | S               | tatus:Not Completed       |                           |                                                                                                    |               |                |              |                     |                |   |      |
| Prov         | Assoc.          | . Owner       |                     | SSN/EIN     | I/TIN                  | Туре            | F                         | Relation to Test, Testing |                                                                                                    | Relation to A | Assoc. Own     | er           |                     |                |   |      |
|              | Two,Ex          | ample         |                     | 2345678     | 390                    | Managing Employ | ee                        |                           | <ul> <li>Image: A set of the set of the</li></ul> |               |                | ~            |                     |                |   |      |
|              | Test, Te        | esting        |                     |             |                        | Individual      |                           |                           | <ul> <li>Image: A start of the start of the start of</li></ul> | Self          |                | $\checkmark$ |                     |                |   |      |
| •            | View            | / Page:       | 1                   | <b>D</b> Go | Page Count             | SaveToXLS       |                           | Viewing Pag               | e: 1                                                                                                    |               | <b>«</b> First | Prev         | > Next              | » Last         |   |      |
| •            | > Sele          | cted Ow       | <b>ner</b> :Two, Ex | ample       | SSN/EIN/TIN            | 234567890       | tatus:Not Completed       |                           |                                                                                                    |               |                |              |                     |                |   |      |
| REG          | [L              |               |                     |             |                        |                 |                           |                           |                                                                                                    |               |                |              |                     |                |   |      |
|              |                 |               |                     |             |                        |                 |                           |                           |                                                                                                    |               |                |              |                     |                |   |      |
| •            |                 |               |                     |             |                        |                 |                           |                           |                                                                                                    |               |                |              |                     |                |   |      |
|              |                 |               |                     |             |                        |                 |                           |                           |                                                                                                    |               |                |              | Sa                  | ve 🙆 Close     | e |      |
|              | Page ID:        | dlgAddM       | odifyOwnerR         | elationsh   | ip(Provider)           |                 |                           |                           |                                                                                                    |               |                |              |                     |                |   |      |
|              | D               |               |                     |             | 1                      |                 | And Oco                   |                           |                                                                                                    |               |                | ſ            | Die                 |                |   | Y    |

- Answer question (at the top)
- Click yes to indicate the owners have a relationship to one another.
- Click Save

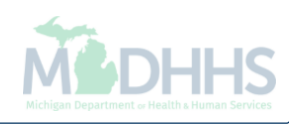

| 🖨 Print 💿 Help            |                                 |                               |                                                      |                                 |                                                                                                    |
|---------------------------|---------------------------------|-------------------------------|------------------------------------------------------|---------------------------------|----------------------------------------------------------------------------------------------------|
|                           |                                 |                               |                                                      |                                 |                                                                                                    |
| oplication ID: 2018120417 | 1383                            |                               | Name: Test. Testing                                  |                                 |                                                                                                    |
|                           |                                 |                               | , 5                                                  |                                 |                                                                                                    |
| Add Relationship          | )                               |                               |                                                      |                                 | ^                                                                                                    |
| Do any of the Owners hav  | e the following relationship (I | Daughter, Daughter-In Law, Fa | ther, Father-In Law, Mother, Mother-In Law, Sibling, | Son, Son-In Law, Self, Spouse)? | Yes ONo (Click Save to update)                                                                                                    |
| Owner List                |                                 |                               |                                                      |                                 |                                                                                                    |
| Show Owners All           | <b>G</b> Go                     |                               |                                                      |                                 | Save Filters ▼My Filters▼                                                                                                    |
|                           |                                 |                               |                                                      |                                 |                                                                                                    |
| ✓ Selected Owner: Tes     | t, Testing SSN/EIN/TIN:         | Status:Not C                  | ompleted                                             |                                 |                                                                                                    |
| Assoc. Owner              | SSN/EIN/TIN                     | Туре                          | Relation to Test, Testing                            | Relation to Assoc. Owner        |                                                                                                    |
| Two,Example               | 234567890                       | Managing Employee             |                                                      |                                 | <ul> <li>Image: A start of the start of the start of</li></ul> |
| Test,Testing              |                                 | Individual                    |                                                      | Self                            |                                                                                                    |
| View Page: 1              | Go Go Page Count                | SaveToXLS                     | Viewing Page: 1                                      | <b>«</b> First                  | Prev      Next     Xext     Xext                                                                                                    |
| Selected Owner Two        | Example SSN/EIN/TIN             | 234567890 Status Not Co       | nmoleted                                             |                                 |                                                                                                    |
|                           | , Example Gonzella III.         | 204001000 0000000             |                                                      |                                 |                                                                                                    |
|                           |                                 |                               |                                                      |                                 |                                                                                                    |
|                           |                                 |                               |                                                      |                                 |                                                                                                    |
|                           |                                 |                               |                                                      |                                 |                                                                                                    |
|                           |                                 |                               |                                                      |                                 |                                                                                                    |
|                           |                                 |                               |                                                      |                                 |                                                                                                    |
|                           |                                 |                               |                                                      |                                 |                                                                                                    |

- The question will show as Yes.
- To select the relationship between the selected owner, in this example managing employee, select the Relation To drop-down menu

| CH    | IAMPS           | <               | Provider                |                             |                            |                                     |                   |                                         |                               | ,      |
|-------|-----------------|-----------------|-------------------------|-----------------------------|----------------------------|-------------------------------------|-------------------|-----------------------------------------|-------------------------------|--------|
| 1     | https://milogir | ntpi.michigi    | an.gov/ - Welcome       | to MMIS - Internet Explorer |                            |                                     |                   |                                         | - 0                           | × leip |
| - 3 N |                 | • нер           |                         |                             |                            |                                     |                   |                                         |                               | -      |
| Appl  | Application     | ID: 2018        | 31204171383             |                             |                            | Name: Test, Testing                 |                   |                                         |                               |        |
| 8 CI  | III Ado         | d Relati        | onship                  |                             |                            |                                     |                   |                                         | ^                             |        |
|       | Do any of       | the Own         | ers have the f          | ollowing relationship (     | Daughter, Daughter-In Law, | Father, Father-In Law, Mother, Moth | er-In Law, Siblin | ıg, Son, Son-In Law, Self, Spouse) ? ●Y | es ⊖No (Click Save to update) | ~      |
| PPC   | Owner Li        | st              |                         |                             |                            |                                     |                   |                                         |                               |        |
| Prov  | Show C          | Owners          | All                     | ▼ 0 Go                      |                            |                                     |                   |                                         | Save Filters ▼My Filters▼     |        |
| REG   | se Selec        | ted Ow          | ner:Teet Tee            | ting SSN/EIN/TIN            | Statue Not                 | Completed                           |                   |                                         |                               |        |
| Prov  | V Jelec         | leu ow          | ner. rest, res          |                             | Status.Not                 | completed                           |                   |                                         |                               |        |
| •     | Assoc.          | Owner           | s                       | SN/EIN/TIN                  | Туре                       | Relation to Test, Testing           |                   | Relation to Assoc. Owner                |                               |        |
|       | Two,Exa         | ample           | 2                       | 34567890                    | Managing Employee          | None                                | <b>_</b>          |                                         |                               |        |
| •     | Test, Tes       | sting           |                         |                             | Individual                 | Daughter<br>Daughter-In Law         |                   | Self                                    |                               |        |
|       | View            | Page: 1         | •                       | Go Page Count               | SaveToXLS                  | Father-In Law<br>Mother             | 1                 | <b>«</b> First                          | Prev Next Stast               |        |
|       | > Selec         | ted Ow          | ner:Two, Exar           | mple SSN/EIN/TIN            | :234567890 Status:Not      | Completed Sibling                   |                   |                                         |                               |        |
| REG   |                 |                 |                         |                             |                            | Son-In Law<br>Spouse                |                   |                                         |                               |        |
|       |                 |                 |                         |                             |                            | Self                                |                   |                                         |                               |        |
|       |                 |                 |                         |                             |                            |                                     |                   |                                         |                               |        |
| •     |                 |                 |                         |                             |                            |                                     |                   |                                         |                               |        |
|       |                 |                 |                         |                             |                            |                                     |                   |                                         |                               |        |
|       |                 |                 |                         |                             |                            |                                     |                   |                                         | Save Close                    |        |
|       | Page ID: 0      | dlgA <u>ddM</u> | odifyOw <u>nerRel</u> a | ationship(Provider)         |                            |                                     |                   |                                         |                               |        |
|       | D               |                 |                         | 10                          | And                        |                                     |                   |                                         |                               |        |

- Select the appropriate relationship between the Selected Owner and the Assoc. Owner
- In this example the Selected Owner is the Individual provider enrolling, (Test, Testing) and Assoc. Owner is the Managing Employee (Two, Example).

| AMPS <                         | Provider 🕶                              |                                   |                                                 |                      |                        |                     |               |   |
|--------------------------------|-----------------------------------------|-----------------------------------|-------------------------------------------------|----------------------|------------------------|---------------------|---------------|---|
| - Last Logi                    | n: 04 DEC, 2018 11:42 AM                |                                   |                                                 | 💾 Note Pad           | 🔇 External Links 🕶     | ★ My Favorites 🗸    | 🚔 Print       | 0 |
| 🖇 https://milogintpa.michigan. | jov/ - Welcome to MMIS - Internet Explo | prer                              |                                                 |                      |                        |                     | - 0           | × |
| 🚔 Print   ? Help               |                                         |                                   |                                                 |                      |                        |                     |               |   |
| Application ID: 201812         | 04171383                                |                                   | Name: Test, Testing                             |                      |                        |                     |               |   |
| Add Relation                   | ship                                    |                                   |                                                 |                      |                        |                     |               |   |
| Do any of the Owners           | have the following relationshi          | in (Daughter, Daughter In Law, Fr | thar Eathar In Law, Mathar Mathar In Law, Sil   | bling fon fon Inl    | aw Salf Spausa) 2      |                     | a to undato)  |   |
| Do any of the Owners           | nave the following relationshi          | ip (Daughter, Daughter-in Law, Pa | ither, Father-In Law, Mother, Mother-In Law, Si | bling, son, son-in i | Law, Seir, Spouse) ?   | Tes Ono (Click Save | e to update)  |   |
| Owner List                     |                                         |                                   |                                                 |                      |                        |                     |               |   |
| Show Owners A                  | ▼ <b>O</b> Go                           |                                   |                                                 |                      |                        | Save Filters        | ▼ My Filters▼ |   |
|                                |                                         |                                   |                                                 |                      |                        |                     |               |   |
| ✓ Selected Owner               | :Test, Testing SSN/EIN/                 | TIN: Status:Not C                 | Completed                                       |                      |                        |                     |               | 4 |
| Assoc. Owner                   | SSN/EIN/TIN                             | Туре                              | Relation to Test, Testing                       |                      | Relation to Assoc. Own | er 🗲                | •             |   |
| Two,Example                    | 234567890                               | Managing Employee                 | Daughter                                        |                      | Nees                   |                     |               |   |
| Test, Testing                  |                                         | Individual                        |                                                 |                      | Daughter               |                     |               |   |
| View Page: 1                   | Go Bage Cour                            |                                   | Viewing Page: 1                                 |                      | Father                 | Prev Next           | >> Last       |   |
|                                |                                         | a saverozes                       |                                                 |                      | Mother                 |                     |               |   |
| > Selected Owner               | :Two, Example SSN/EIN/                  | TIN:234567890 Status:Comp         | bleted                                          |                      | Sibling                |                     |               |   |
|                                |                                         |                                   |                                                 |                      | Son-In Law             |                     |               |   |
|                                |                                         |                                   |                                                 |                      | Self                   |                     |               |   |
|                                |                                         |                                   |                                                 |                      |                        |                     |               |   |
|                                |                                         |                                   |                                                 |                      |                        |                     |               |   |
|                                |                                         |                                   |                                                 |                      |                        |                     |               |   |
|                                |                                         |                                   |                                                 |                      |                        |                     |               |   |
|                                |                                         |                                   |                                                 |                      |                        |                     |               |   |
|                                |                                         |                                   |                                                 |                      |                        |                     |               | 1 |
|                                |                                         |                                   |                                                 |                      |                        | Es                  | ave OClose    | ] |

- Select the appropriate relationship from the drop-down menu
- The column Relation to Assoc. Owner is the relationship between the selected Assoc. Owner to the Selected Owner.
  - Note: In this example the Managing Employee (Two, Example) is the selected Assoc. Owner and the Relationship To
    the selected owner, (Test, Testing) the individual provider enrolling, is Daughter. The relationship of the Selected
    Owner, the individual provider enrolling, (Test, Testing) to the selected Assoc. Owner, managing employee (Two,
    Example), is Father.

| CHAMPS              | < Prov                        | ider▼                               |                                 |                                  |                           |                                |              |               |                      |   |
|---------------------|-------------------------------|-------------------------------------|---------------------------------|----------------------------------|---------------------------|--------------------------------|--------------|---------------|----------------------|---|
| Attps://milog       | gintp.michiaan,aov/V          | Velcome to MMIS - Internet Explorer |                                 |                                  |                           |                                |              |               | - 0                  | × |
| 🖨 Print             | t 🤋 Help                      |                                     |                                 |                                  |                           |                                |              |               |                      |   |
| Applicatio          | on ID: 2018120417             | 1383                                |                                 | Name: Test, Testing              |                           |                                |              |               |                      |   |
| Ac                  | dd Relationship               | )                                   |                                 |                                  |                           |                                |              |               | -                    | • |
| Do any o<br>Owner L | of the Owners hav             | ve the following relationship       | (Daughter, Daughter-In Law, F   | ather, Father-In Law, Mother, Mo | other-In Law, Sibling, So | n, Son-In Law, Self, Spouse) ? | • •Yes (     | )No (Click Sa | ive to update)       |   |
| Show                | Owners All                    | <b>O</b> Go                         |                                 |                                  |                           |                                | E            | Save Filters  | <b>▼</b> My Filters▼ |   |
| G 🗸 Sele            | ected Owner:Tes               | st, Testing SSN/EIN/TIN             | : Status:Com                    | pleted                           |                           |                                |              |               |                      |   |
| Assoc               | . Owner                       | SSN/EIN/TIN                         | Туре                            | Relation to Test, Testin         | ıg                        | Relation to Assoc. C           | wner         |               |                      |   |
| Two,Ex              | xample                        | 234567890                           | Managing Employee               | Daughter                         | $\checkmark$              | Father                         | $\checkmark$ |               |                      |   |
| Test, Te            | esting                        |                                     | Individual                      |                                  | $\checkmark$              | Self                           |              |               |                      |   |
| View                | w Page: 1                     | Go 🕒 Page Count                     | SaveToXLS                       | Viewing I                        | Page: 1                   | <b>«</b> Firs                  | st 🛛 🗲 Pre   | v 🕨 Next      | >> Last              |   |
| > Sele              | ected Owner:Two               | o, Example SSN/EIN/TIN              | 1:234567890 <b>Status</b> :Comp | oleted                           |                           |                                |              |               |                      |   |
|                     |                               |                                     |                                 |                                  |                           |                                |              |               |                      |   |
|                     |                               |                                     |                                 |                                  |                           |                                |              |               |                      |   |
|                     |                               |                                     |                                 |                                  |                           |                                |              |               |                      |   |
|                     |                               |                                     |                                 |                                  |                           |                                |              | <b>B</b> :    | Save 🛛 🕲 Close       |   |
| Page ID             | ) <sup>.</sup> dlaAddModifyOw | nerRelationship(Provider)           |                                 |                                  |                           |                                |              |               |                      |   |

- Click Save the close
  - Note: The relationship to the individual provider enrolling pre-populates to Self-

| 👤 🔻 Last L                                                                                                    | ogin: 04 DEC, 2018 11:42                                                                                                    | AM                                                                                                    |                                                                                                    |                                                                                                    |                                                                                                    | Note Pad                                                                                       | 🚱 External Links 🕶                                                                         | ★ My Favorites 🛪                                                     | r 🚔 Print                                                     | 😯 He               |
|----------------------------------------------------------------------------------------------------|----------------------------------------------------------------------------------------------------|----------------------------------------------------------------------------------------------------|----------------------------------------------------------------------------------------------------|----------------------------------------------------------------------------------------------------|----------------------------------------------------------------------------------------------------|------------------------------------------------------------------------------------------------|--------------------------------------------------------------------------------------------|----------------------------------------------------------------------|---------------------------------------------------------------|--------------------|
| New Enrollment > Individua                                                                                                    | al Enrollment 🗲 General                                                                                                    |                                                                                                    |                                                                                                    |                                                                                                    |                                                                                                    |                                                                                                |                                                                                            |                                                                      |                                                               |                    |
| plication ID: 20181204171                                                                                                    | 1383                                                                                                    |                                                                                                    | Name                                                                                                    | e: Test, Testing                                                                                                    |                                                                                                    |                                                                                                |                                                                                            |                                                                      |                                                               |                    |
| Close 🖸 Actions 🔻 🧃                                                                                                    |                                                                                                    |                                                                                                    |                                                                                                    |                                                                                                    |                                                                                                    |                                                                                                |                                                                                            |                                                                      |                                                               |                    |
| Per Medicaid Prov                                                                                                    | vider Manual                                                                                                    |                                                                                                    |                                                                                                    |                                                                                                    |                                                                                                    |                                                                                                |                                                                                            |                                                                      |                                                               | ^                  |
| ROVIDER OWNERSHIP AN                                                                                                    | ND CONTROL DISCLOS                                                                                                    | URES                                                                                                    |                                                                                                    |                                                                                                    |                                                                                                    |                                                                                                |                                                                                            |                                                                      |                                                               |                    |
| rovider Enrollment Informati                                                                                                    | ion, including home addre                                                                                                    | ess, date of birth, and Social Secu                                                                                                    | rity Number, is required fron                                                                                                    | n providers and oth                                                                                                    | er disclosed indiv                                                                                        | riduals (e.g., owners                                                                          | , managing employees,                                                                      | agents, etc.).                                                       |                                                               |                    |
| EQUIRED DISCLOSURE IN                                                                                                    | FORMATION                                                                                                    |                                                                                                    |                                                                                                    |                                                                                                    |                                                                                                    |                                                                                                |                                                                                            |                                                                      |                                                               |                    |
| <ul> <li>Date of birth and Social \$</li> <li>Other Tax Identification \$</li> <li>Whether the person (indi an ownership or control i</li> <li>The name of any other fit</li> </ul>                                                                                                    | Security Number (in the c<br>Number, in the case of co<br>ividual or corporation) wit<br>interest of any subcontrac<br>scal agent or manage ca                                                                                                    | ase of an individual).<br>rporation, with an ownership or co<br>h an ownership or control interest<br>dor in which the disclosing entity l<br>re entity in which an owner has ar                                                               | ontrol interest or of any subc<br>is related to another person<br>has a five percent or more in<br>n ownership or control intere                                                             | ontractor in which<br>with ownership or<br>terest is related to<br>st in an entity that i                                                 | the disclosing ent<br>control interest as<br>another person w<br>s reimbursable by                        | ity has a five percen<br>s a spouse, parent, «<br>vith ownership or cor<br>v Medicaid and/or M | t or more interest.<br>child or sibling; or wheth<br>ntrol interest as a spous<br>edicare. | ner the person (individence)<br>se, parent, child or sib             | dual or corporatio                                            | on) with           |
| <ul> <li>The name, address, date</li> <li>EQUIRED OWNERS</li> <li>Managing Employee is n</li> <li>There must be at least or</li> <li>At least one Board of Dir<br/>Corporate - Ch<br/>Corporate - No<br/>Corporate - Pul</li> </ul>                                                                                                    | e of birth and Social Secu<br>nandatory for all enrollme<br>ne other ownership type i<br>ector/Officers/Principal is<br>aritable 501[c]3<br>n Charitable<br>bilcly Traded                                                                                                 | nt types.<br>n addition to Managing Employee<br>required if one of the ownership<br>Corporate - Not Publicly Trade<br>Sub-contractor<br>Holding Company                                                                                        | ployee.<br>2. Corporate - Charitable 501<br>types below is selected:<br>d Foreign, Nonre<br>Limited liability<br>Indirect Owner                                                              | [c]3<br>esident Alien<br>company                                                                                                    |                                                                                                    |                                                                                                |                                                                                            |                                                                      |                                                               |                    |
| The name, address, date EQUIRED OWNERS     Managing Employee is m     There must be at least or     At least one Board of Dir     Corporate - Ch     Corporate - No     Corporate - Pul      Owners List                                                                                                    | e of birth and Social Secu<br>nandatory for all enrollme<br>ne other ownership type i<br>ector/Officers/Principal is<br>aritable 501[c]3<br>n Charitable<br>blicly Traded                                                                                                 | rity Number of any managing em<br>nt types.<br>n addition to Managing Employee<br>required if one of the ownership<br>Corporate - Not Publicly Trade<br>Sub-contractor<br>Holding Company                                                      | ployee.<br>2. Corporate - Charitable 501<br>types below is selected:<br>d Foreign, Nonre<br>Limited liability<br>Indirect Owner                                                              | [c]3<br>ssident Alien<br>Company                                                                                                    |                                                                                                    |                                                                                                |                                                                                            |                                                                      |                                                               | *                  |
| The name, address, date EQUIRED OWNERS     Managing Employee is n     There must be at least on     At least one Board of Dir     Corporate - No     Corporate - Pul      Owners List Filter By                                                                                                    | e of birth and Social Secu<br>nandatory for all enrollme<br>ne other ownership type i<br>ector/Officers/Principal is<br>aritable 501[c]3<br>n Charitable<br>blicly Traded                                                                                                 | rity Number of any managing em<br>nt types.<br>n addition to Managing Employee<br>required if one of the ownership<br>Corporate - Not Publicly Trade<br>Sub-contractor<br>Holding Company                                                      | And GGO                                                                                                    | [c]3<br>esident Alien<br>· Company<br>·                                                                                                   |                                                                                                    |                                                                                                |                                                                                            | Save Fi                                                              | iters Ty File                                                 | ters               |
| The name, address, date EQUIRED OWNERS     Managing Employee is n     There must be at least or     Corporate - Ch     Corporate - No     Corporate - Pul      Owners List Filter By     Owner SSN/EIN/TIN                                                                                                    | e of birth and Social Secu<br>nandatory for all enrollme<br>ne other ownership type i<br>ector/Officers/Principal is<br>aritable 501[c]3<br>in Charitable<br>blicly Traded                                                                                                | rity Number of any managing em<br>nt types.<br>n addition to Managing Employee<br>required if one of the ownership<br>Corporate - Not Publicly Trade<br>Sub-contractor<br>Holding Company<br>Owner Type                                        | 2. Corporate - Charitable 501<br>types below is selected:<br>d Foreign, Nonre<br>Limited liability<br>Indirect Owner                                                                         | [c]3<br>esident Alien<br>Company                                                                                                    | End Date                                                                                                  | Relationship Sta                                                                               | ttus Adverse                                                                               | Save Fi<br>Action Perc                                               | iters YMy Filt                                                | ters               |
| The name, address, date EQUIRED OWNERS     Managing Employee is n     There must be at least or     At least one Board of Dir     Corporate - No     Corporate - No     Corporate - Pul      Owners List Filter By     Owner SSN/EIN/TIN     AV     224567890                                                                                                    | e of birth and Social Secu<br>nandatory for all enrollme<br>ne other ownership type i<br>ector/Officers/Principal is<br>aritable 501[c]3<br>n Charitable<br>blicly Traded                                                                                                 | nt types.<br>n addition to Managing Employee<br>required if one of the ownership<br>Corporate - Not Publicly Trade<br>Sub-contractor<br>Holding Company<br>Owner Type<br>▲▼<br>Managing Employee                                               | 2. Corporate - Charitable 501<br>types below is selected:<br>d Foreign, Nonre<br>Limited liability<br>Indirect Owner<br>And O Go<br>Address<br>400 A Control Auro                            | [c]3<br>esident Alien<br>Company<br>Start Date                                                                                            | End Date<br>▲▼                                                                                            | Relationship Sta<br>▲▼                                                                         | ttus Adverse<br>▲⊽                                                                         | Action Perc                                                          | iters YMy File                                                | ►<br>ters▼         |
| The name, address, date EQUIRED OWNERS     Managing Employee is n     There must be at least or     Corporate - Ch     Corporate - No     Corporate - Pul      Owners List Filter By     ✓     Owner SSN/EIN/TIN     △▼     234567890                                                                                                    | e of birth and Social Secu<br>nandatory for all enrollme<br>ne other ownership type i<br>ector/Officers/Principal is<br>aritable 501[c]3<br>n Charitable<br>blicly Traded                                                                                                 | nt types.<br>n addition to Managing Employee<br>required if one of the ownership<br>Corporate - Not Publicly Trade<br>Sub-contractor<br>Holding Company<br>Owner Type<br>A▼<br>Managing Employee<br>Individual                                 | 2. Corporate - Charitable 501<br>types below is selected:<br>d Foreign, Nonre<br>Limited liability<br>Indirect Owner<br>And O Go<br>Address<br>▲▼<br>100 N Capitol Ave<br>320 S Webrut &     | [c]3<br>esident Alien<br>Company<br>Start Date<br>▲▼<br>12/04/2018<br>12/04/2018                                                          | End Date<br>▲▼<br>12/31/2999<br>12/31/2999                                                                | Relationship Sta<br>▲▼<br>Completed                                                            | tus Adverse<br>▲▼<br>Not Com                                                               | Action Perc                                                          | iters 👿 My File<br>entage owned                               | ters▼              |
| The name, address, date CUIRED OWNERS Managing Employee is m There must be at least on There must be at least on Corporate - No Corporate - No Corporate - Pul Owners List COwners SIN/EIN/TIN CUMPERSIN/EIN/TIN CUMPERSIN/EIN/TIN/TIN CUMPERSIN/EIN/TIN/TIN/TIN/TIN/TIN/TIN/TIN/TIN/TIN/T            | e of birth and Social Secu<br>nandatory for all enrollme<br>ne other ownership type i<br>ector/Officers/Principal is<br>aritable 501[c]3<br>n Charitable<br>blicly Traded<br>Owner Information                                                                            | nt types.<br>n addition to Managing Employee<br>required if one of the ownership<br>Corporate - Not Publicly Trade<br>Sub-contractor<br>Holding Company<br>Owner Type<br>A<br>Managing Employee<br>individual<br>Page Count<br>Case SaveToXLS  | e. Corporate - Charitable 501<br>types below is selected:<br>d Foreign, Nonre<br>Limited liability<br>Indirect Owner<br>And O Go<br>Address<br>▲▼<br>100 N Capitol Ave<br>320 S Walnut St    | [c]3<br>sident Alien<br>Company<br>Start Date<br>▲▼<br>12/04/2018<br>12/04/2018<br>12/04/2018                                             | End Date           ▲▼           12/31/2999           12/31/2999           12/31/2999           12/31/2999 | Relationship Sta<br>T<br>Completed<br>Completed                                                | ttus Adverse<br>▲▼<br>Not Com<br>Not Com                                                   | Action Perc<br>Perc<br>Pleted 0<br>pleted 100<br>K First K Prev      | tters Y My Filt<br>entage owned<br>Next >                     | ▲<br>ters▼<br>Last |
| The name, address, date EQUIRED OWNERS     Managing Employee is n     There must be at least or     At least one Board of Dir     Corporate - No     Corporate - No     Corporate | e of birth and Social Secu<br>nandatory for all enrollme<br>ne other ownership type i<br>ector/Officers/Principal is<br>aritable 501[c]3<br>n Charitable<br>blicly Traded<br>Owner Information<br>Two,Example<br>Test,Testing<br>1<br>List Ownership Inte                 | nt types.<br>n addition to Managing Employee<br>required if one of the ownership:<br>Corporate - Not Publicly Trade<br>Sub-contractor<br>Holding Company<br>Owner Type<br>A<br>Managing Employee<br>Individual<br>Page Count<br>Care SaveToxLS | e. Corporate - Charitable 501<br>types below is selected:<br>d Foreign, Nonre<br>Limited liability<br>Indirect Owner<br>And O Go<br>Address<br>A▼<br>100 N Capitol Ave<br>320 S Walnut St    | [c]3<br>sident Alien<br>c Company<br>Start Date<br>▲▼<br>12/04/2018<br>12/04/2018<br>12/04/2018<br>12/04/2018<br>12/04/2018<br>12/04/2018 | End Date           ▲▼           12/31/2999           12/31/2999           ge: 1                           | Relationship Sta<br>T<br>Completed<br>Completed                                                | tus Adverse<br>▲▼<br>Not Com<br>Not Com                                                    | ESave Fi<br>Action Perc<br>pleted 0<br>pleted 100<br>K First K Prev  | tters Y My Filt<br>entage owned<br>Next >><br>tters Y My Filt | ▲<br>Last          |
| The name, address, date EQUIRED OWNERS     Managing Employee is m     There must be at least on     Corporate - ON     Corporate - No     Corporate - Pul      Owners List Filter By     Owner SSN/EIN/TIN     A▼     Delete View Page:      Delete View Page:      Filter By                                                                                                    | e of birth and Social Secu<br>nandatory for all enrollme<br>ne other ownership type i<br>ector/Officers/Principal is<br>aritable 501[c]3<br>n Charitable<br>blicly Traded<br>Owner Information<br>I<br>Two,Example<br>Test,Testing<br>I<br>Co Go I<br>List Ownership Inte | nt types.<br>n addition to Managing Employee<br>required if one of the ownership<br>Corporate - Not Publicly Trade<br>Sub-contractor<br>Holding Company<br>Owner Type<br>A<br>Managing Employee<br>Individual<br>Page Count<br>Case SaveToxLS  | e. Corporate - Charitable 501 types below is selected: d Foreign, Nonre Limited liability Indirect Owner And O Go Address A▼ 100 N Capitol Ave 320 S Walnut St  Dursible by Medicaid ar O Go | [c]3<br>seident Alien<br>Company<br>Start Date<br>▲▼<br>12/04/2018<br>12/04/2018<br>Viewing Pa                                            | End Date<br><b>X</b><br>12/31/2999<br>12/31/2999<br>ge: 1                                                 | Relationship Sta<br>V<br>Completed<br>Completed                                                | ttus Adverse<br>▲▼<br>Not Com<br>Not Com                                                   | ESave Fi<br>Action Perc<br>µpleted 0<br>pleted 100<br>K First € Prev | tters VMy Filt                                                | ▲<br>Last          |

• The relationship status now shows Completed for both owners.

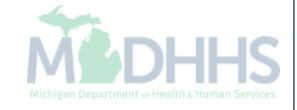

| - Lasti                                                                     | ngin: 04 DEC 2018 11:42 AM                                                                   |                                                                                                    |                                                                                                    |                                     |            | Note Pad            | External Links - | r My Egyorites <del>-</del> |                              |
|-----------------------------------------------------------------------------|----------------------------------------------------------------------------------------------|----------------------------------------------------------------------------------------------------|----------------------------------------------------------------------------------------------------|-------------------------------------|------------|---------------------|------------------|-----------------------------|------------------------------|
| w Enrollment > Individua                                                    | I Enrollment > General                                                                       |                                                                                                    |                                                                                                    |                                     |            | Note Paul           |                  |                             | Carrier C                    |
| ation ID: 20181204171                                                       | 383                                                                                          |                                                                                                    | Name                                                                                                    | e: Test, Testing                    |            |                     |                  |                             |                              |
| e 🛛 🖸 Actions 🔻 🥡                                                           |                                                                                              |                                                                                                    |                                                                                                    |                                     |            |                     |                  |                             |                              |
| here Add Owner<br>t lea: Import Owner<br>Owners Relation:<br>Owners Adverse | ownership type in add<br>icers/Principal is requ<br>i01[c]3 Cc<br>ships<br>ible Su<br>Action | lition to Managing Employee. (<br>ired if one of the ownership typ<br>rporate - Not Publicly Traded<br>b-contractor<br>Iding Company | Corporate - Charitable 501<br>pes below is selected:<br>Foreign, Nonre<br>Limited liability<br>Indirect Owner | I[c]3<br>esident Alien<br>r Company |            |                     |                  |                             |                              |
| Owners List                                                                 |                                                                                              |                                                                                                    |                                                                                                    |                                     |            |                     |                  |                             |                              |
| er By                                                                       |                                                                                              | A                                                                                                    | And O Go                                                                                                    |                                     |            |                     |                  | Save Filters                | <b>▼</b> My Filters <b>▼</b> |
| wner SSN/EIN/TIN                                                            | Owner Information                                                                            | Owner Type                                                                                                    | Address                                                                                                    | Start Date                          | End Date   | Relationship Status | Adverse Actio    | n Percentag                 | e owned                      |
| 34567890                                                                    | Two,Example                                                                                  | Managing Employee                                                                                                    | 100 N Capitol Ave                                                                                             | 12/04/2018                          | 12/31/2999 | Completed           | Not Completed    | 0                           |                              |
|                                                                             | Test, Testing                                                                                | Individual                                                                                                    | 320 S Walnut St                                                                                               | 12/04/2018                          | 12/31/2999 | Completed           | Not Completed    | 100                         |                              |
| Delete View Page: 1                                                         | 🖸 Go 📔 Page                                                                                  | Count SaveToXLS                                                                                                    |                                                                                                    | Viewing Pa                          | ge: 1      |                     | <b>«</b> First   | t Prev > N                  | lext 🔉 Last                  |
|                                                                             |                                                                                              |                                                                                                    |                                                                                                    |                                     |            |                     |                  |                             |                              |
|                                                                             | List Ownership Interest                                                                      | in other Entities reimbu                                                                                                    | rsible by Medicaid a                                                                                          | nd/or Medicare.                     |            |                     |                  |                             |                              |
| dd Other Owned Entity                                                       |                                                                                              |                                                                                                    | O Go                                                                                                    |                                     |            |                     |                  | Save Filters                | <b>▼</b> My Filters <b>▼</b> |
| dd Other Owned Entity                                                       |                                                                                              |                                                                                                    |                                                                                                    |                                     |            |                     |                  |                             |                              |
| Id Other Owned Entity er By ther Owner EIN/TIN                              |                                                                                              |                                                                                                    | Other Owner Informat                                                                                          | tion                                |            |                     |                  | Address                     |                              |

 Select Owners Adverse Action from the Actions drop-down menu to complete the Final Adverse Legal/Action/Convictions Disclosure

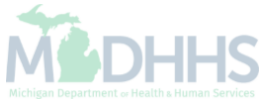

| Appl        | Application ID: 20181204171383                                                                                                    |                                                                                                    | Name: Test, Testing                                                                                                    |
|-------------|----------------------------------------------------------------------------------------------------|----------------------------------------------------------------------------------------------------|----------------------------------------------------------------------------------------------------|
| <b>8</b> CI | III FINAL ADVERSE LEGAL                                                                                                    | ACTIONS/CONVICTIONS                                                                                                    | ^ ^                                                                                                    |
| •           | This section captures information on f<br>expunged or any appeals are pending                                                                                                    | inal adverse legal actions, such as convictions, exe<br>J.                                                                                                    | clusions, revocations, and suspensions. All applicable final adverse actions must be reported, regardless of whether any records were                                                                                                    |
|             | Convictions                                                                                                    |                                                                                                    |                                                                                                    |
| III<br>F    | <ol> <li>The provider, supplier, or any owned<br/>be detrimental to the best interests<br/>including guilty pleas and adjudicate<br/>guilty pleas and adjudicated pre-triat<br/>and any misdemeanor or felonies the</li> </ol>                                                                                                    | er of the provider or supplier was, within the last 10<br>of the program and its beneficiaries or recipients. 0<br>ed pre-trial diversions; financial crimes, such as ex<br>al diversions; any felony that placed the Medicaid p<br>hat may result in a mandatory or permissive exclus | I years preceding enrollment or revalidation of enrollment, convicted of a Federal or State felony offense that CMS has determined to<br>Offenses include, but are not limited to: Felony crimes against persons and other similar crimes for which the individual was convicted,<br>dortion, embezzlement, income tax evasion, insurance fraud and other similar crimes for which the individual was convicted, including<br>program or its beneficiaries at immediate risk (such as a malpractice suit that results in a conviction of criminal neglect or misconduct);<br>sion under State or Federal law. |
|             | 2. Any misdemeanor conviction, unde                                                                                                    | r Federal or State law, related to: (a) the delivery o                                                                                                    | of an item or service under Medicaid or a State health care program, or (b) the abuse or neglect of a patient in connection with the                                                                                                    |
| Ľ           | delivery of a health care item or ser<br>3. Any misdemeanor conviction, unde                                                                                                    | vice.<br>r Federal or State law, related to theft, fraud, embe                                                                                                    | ezzlement, breach of fiduciary duty, or other financial misconduct in connection with the delivery of a health care item or service.                                                                                                    |
| 1           | 4. Any felony or misdemeanor convict<br>5. Any felony or misdemeanor convict                                                                                                    | ion, under Federal or State law, relating to the inte<br>ion, under Federal or State law, relating to the unla                                                                                                    | erference with or obstruction of any investigation into any criminal offense described in 42 C.F.R. Section 1001.101 or 1001.201.<br>awful manufacture, distribution, prescription, or dispensing of a controlled substance.                                                                                                    |
| F           | Exclusions, revocations, or Susper                                                                                                    | isions                                                                                                    |                                                                                                    |
| F           | <ol> <li>Any revocation or suspension of a l<br/>authority.</li> <li>Any revocation or suspension of ac</li> </ol>                                                                                                    | icense to provide health care by any State licensin<br>creditation.                                                                                                    | ing authority. This includes the surrender of such a license while a formal disciplinary proceeding was pending before a State licensing                                                                                                    |
|             | 3. Any suspension or exclusion from p                                                                                                    | participation in, or any sanction imposed by, a Fede                                                                                                    | eral or State health care program, or any debarment from participation in any Federal Executive Branch procurement or non-                                                                                                    |
| F           | 4. Any current Medicaid payment susp                                                                                                    | pension under any Medicaid enrollment.                                                                                                    |                                                                                                    |
|             | 5. Any Medicaid revocation of any Me                                                                                                    | dicaid provider billing number.                                                                                                    |                                                                                                    |
|             | FINAL ADVERSE LEGAL ACTION/C                                                                                                    | CONVICTION ACTION HISTORY                                                                                                    |                                                                                                    |
|             | Do any of the owners, under any current for each owner.                                                                                                    | ent or former name or business identity, ever had a                                                                                                    | a final adverse legal action listed above imposed against them? Please answer in the 'Owners with Adverse Action' section below                                                                                                    |
|             | Owners with Adverse Adverse Adver | tion                                                                                                    | ^                                                                                                    |
| ,           | Owner Name                                                                                                    | Response                                                                                                    | Comments                                                                                                    |
|             | ▲▼<br>Test Testing                                                                                                    |                                                                                                    | AV                                                                                                    |
| 0           | Two Example                                                                                                    |                                                                                                    |                                                                                                    |
| 0           | View Page: 1 0 Go                                                                                                    |                                                                                                    | Viewing Page: 1                                                                                                    |
| F           |                                                                                                    | averoxL3                                                                                                    |                                                                                                    |

 Read through Final Adverse Legal Actions/Convictions statement for each owner, select Yes or No

| A 12 42 18 0040400447400                                                                                                    |                                                                                                    |                                                                      |                                                                     |
|----------------------------------------------------------------------------------------------------|----------------------------------------------------------------------------------------------------|----------------------------------------------------------------------|---------------------------------------------------------------------|
| Application ID: 2018120417138                                                                                                    | 3                                                                                                    | Name: Test, Testing                                                  |                                                                     |
| 1. Any revocation or suspension                                                                                                    | of a license to provide health care by any State licensing                                                                             | authority. This includes the surrender of such a license while a for | rmal disciplinary proceeding was pending before a State licensing   |
| authority.                                                                                                    |                                                                                                    |                                                                      |                                                                     |
| 2. Any revocation or suspension                                                                                                    | of accreditation.                                                                                                    |                                                                      |                                                                     |
| <ol> <li>Any suspension or exclusion<br/>procurement program.</li> </ol>                                                                          | rom participation in, or any sanction imposed by, a Feder                                                                              | al or State health care program, or any debarment from participation | ion in any Federal Executive Branch procurement or non-             |
| 4. Any current Medicaid paymer                                                                                                    | t suspension under any Medicaid enrollment.                                                                                            |                                                                      |                                                                     |
| 5. Any Medicaid revocation of a                                                                                                    | y Medicaid provider billing number.                                                                                                    |                                                                      |                                                                     |
|                                                                                                    |                                                                                                    |                                                                      |                                                                     |
|                                                                                                    |                                                                                                    |                                                                      |                                                                     |
|                                                                                                    |                                                                                                    |                                                                      |                                                                     |
|                                                                                                    |                                                                                                    |                                                                      |                                                                     |
| FINAL ADVERSE LEGAL ACT                                                                                                    | ON/CONVICTION ACTION HISTORY                                                                                                    |                                                                      |                                                                     |
| FINAL ADVERSE LEGAL ACT                                                                                                    | ON/CONVICTION ACTION HISTORY                                                                                                    |                                                                      |                                                                     |
| FINAL ADVERSE LEGAL ACT                                                                                                    | ON/CONVICTION ACTION HISTORY                                                                                                    | final adverse legal action listed above imposed against them? Plea   | ase answer in the <b>'Owners with Adverse Action'</b> section below |
| FINAL ADVERSE LEGAL ACT<br>Do any of the owners, under an<br>for each owner.                                                                      | ON/CONVICTION ACTION HISTORY                                                                                                    | final adverse legal action listed above imposed against them? Plea   | ase answer in the <b>'Owners with Adverse Action'</b> section below |
| FINAL ADVERSE LEGAL ACT<br>Do any of the owners, under an<br>for each owner.                                                                      | ON/CONVICTION ACTION HISTORY / current or former name or business identity, ever had a                                                 | final adverse legal action listed above imposed against them? Plea   | ase answer in the 'Owners with Adverse Action' section below        |
| FINAL ADVERSE LEGAL ACT<br>Do any of the owners, under an<br>for each owner.                                                                      | ION/CONVICTION ACTION HISTORY / current or former name or business identity, ever had a e Action Response                              | final adverse legal action listed above imposed against them? Plea   | ase answer in the 'Owners with Adverse Action' section below        |
| FINAL ADVERSE LEGAL ACT<br>Do any of the owners, under an<br>for each owner.                                                                      | ION/CONVICTION ACTION HISTORY<br>/ current or former name or business identity, ever had a<br>e Action<br>Response                     | final adverse legal action listed above imposed against them? Plea   | ase answer in the 'Owners with Adverse Action' section below        |
| FINAL ADVERSE LEGAL ACT Do any of the owners, under an for each owner.                                                                            | e Action  Response  To Yes Into Action History                                                                                         | final adverse legal action listed above imposed against them? Plea   | ase answer in the 'Owners with Adverse Action' section below        |
| FINAL ADVERSE LEGAL ACT<br>Do any of the owners, under an<br>for each owner.                                                                      | e Action  Response  OYes No                                                                                                    | final adverse legal action listed above imposed against them? Plea   | ase answer in the 'Owners with Adverse Action' section below        |
| FINAL ADVERSE LEGAL ACT<br>Do any of the owners, under an<br>for each owner.<br>Owners with Advers<br>Owner Name<br>Test, Testing<br>Two, Example | ION/CONVICTION ACTION HISTORY<br>y current or former name or business identity, ever had a<br>e Action<br>Response<br>Ves No<br>Yes No | final adverse legal action listed above imposed against them? Plea   | ase answer in the 'Owners with Adverse Action' section below        |
| FINAL ADVERSE LEGAL ACT<br>Do any of the owners, under an<br>for each owner.                                                                      | e Action  Response  Ves  No  Yes  No  So Page Count  SaveToXLS                                                                         | final adverse legal action listed above imposed against them? Plea   | ase answer in the 'Owners with Adverse Action' section below        |

• Click ok

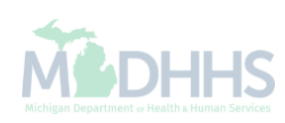

| Last Lo                                                                                                    | ogin: 04 DEC, 2018 11:                                                                                                    | :42 AM                                                                                                    |                                                                                                    |                                                                                                    |                                                                                                    |                                                                                    | Note Pad                                                                                                    | 🚱 External Links <del>-</del>                                                        | ★ My Favorites <del>-</del>                                                                  | 🖨 Print                             | 😯 He               |
|----------------------------------------------------------------------------------------------------|----------------------------------------------------------------------------------------------------|----------------------------------------------------------------------------------------------------|----------------------------------------------------------------------------------------------------|----------------------------------------------------------------------------------------------------|----------------------------------------------------------------------------------------------------|------------------------------------------------------------------------------------|----------------------------------------------------------------------------------------------------|--------------------------------------------------------------------------------------|----------------------------------------------------------------------------------------------|-------------------------------------|--------------------|
| > New Enrollment > Individua                                                                                                    | al Enrollment 🍾 Genera                                                                                                    | l                                                                                                    |                                                                                                    |                                                                                                    |                                                                                                    |                                                                                    |                                                                                                    |                                                                                      |                                                                                              |                                     |                    |
| pplication ID: 20181204171                                                                                                    | 383                                                                                                    |                                                                                                    |                                                                                                    | Nam                                                                                                    | e: Test, Testing                                                                                                    |                                                                                    |                                                                                                    |                                                                                      |                                                                                              |                                     |                    |
| Close 🖸 Actions 🔻 🥡                                                                                                    | )                                                                                                    |                                                                                                    |                                                                                                    |                                                                                                    |                                                                                                    |                                                                                    |                                                                                                    |                                                                                      |                                                                                              |                                     |                    |
| Per Medicaid Prov                                                                                                    | vider Manual                                                                                                    |                                                                                                    |                                                                                                    |                                                                                                    |                                                                                                    |                                                                                    |                                                                                                    |                                                                                      |                                                                                              |                                     | ^                  |
| ROVIDER OWNERSHIP AN                                                                                                    | ID CONTROL DISCL                                                                                                    | OSURES                                                                                                    |                                                                                                    |                                                                                                    |                                                                                                    |                                                                                    |                                                                                                    |                                                                                      |                                                                                              |                                     |                    |
| rovider Enrollment Informatio                                                                                                    | on, including home ad                                                                                                    | dress, date of b                                                                                                    | oirth, and Social Sec                                                                                                    | curity Number, is required from                                                                                                    | n providers and oth                                                                                                    | er disclosed indiv                                                                 | iduals (e.g., owners,                                                                                                    | managing employees,                                                                  | agents, etc.).                                                                               |                                     |                    |
| EQUIRED DISCLOSURE IN                                                                                                    | FORMATION                                                                                                    |                                                                                                    |                                                                                                    |                                                                                                    |                                                                                                    |                                                                                    |                                                                                                    |                                                                                      |                                                                                              |                                     |                    |
| address.<br>Date of birth and Social S<br>Other Tax Identification N<br>Whether the person (indi<br>an ownership or control ir<br>The name of any other fis<br>The name of any other fis                                                                                                    | Security Number (in th<br>Number, in the case of<br>vidual or corporation)<br>nterest of any subcont<br>scal agent or manage                                                                                                    | e case of an ind<br>f corporation, wi<br>with an ownersi<br>tractor in which<br>care entity in w<br>ecurity Number                                     | dividual).<br>th an ownership or<br>hip or control intere:<br>the disclosing entity<br>hich an owner has a<br>of any managing er                                      | control interest or of any subc<br>st is related to another person<br>/ has a five percent or more ir<br>an ownership or control intere<br>mployee.                                                                                                    | contractor in which<br>with ownership or<br>nterest is related to<br>est in an entity that i                                           | the disclosing ent<br>control interest as<br>another person w<br>s reimbursable by | ity has a five percent<br>s a spouse, parent, cr<br>ith ownership or cont<br>v Medicaid and/or Me                                                                                                    | or more interest.<br>nild or sibling; or wheth<br>rol interest as a spous<br>dicare. | ner the person (individu<br>e, parent, child or siblir                                       | al or corporatio<br>1g.             | on) with           |
| The name, address, date     EQUIRED OWNERS     Managing Employee is m     There must be at least or     At least one Board of Dir     Corporate - Chr     Corporate - Nor     Corporate - Put                                                                                                    | e of birth and Social Se<br>handatory for all enroll<br>ne other ownership ty<br>ector/Officers/Principa<br>aritable 501[c]3<br>n Charitable<br>blicly Traded                                                                   | ment types.<br>be in addition to<br>li is required if o<br>Corporate<br>Sub-contr<br>Holding C                                                         | Managing Employe<br>one of the ownership<br>- Not Publicly Trad<br>actor<br>ompany                                                                                    | ee. Corporate - Charitable 501<br>types below is selected:<br>ed Foreign, Nonre<br>Limited liability<br>Indirect Owner                                                                                                    | 1[c]3<br>esident Alien<br>y Company<br>r                                                                                               |                                                                                    |                                                                                                    |                                                                                      |                                                                                              |                                     |                    |
| Hine name, address, date     EQUIRED OWNERS     Managing Employee is m     There must be at least or     At least one Board of Dire     Corporate - Cha     Corporate - Nor     Corporate - Put     Owners List                                                                                                    | or birth and Social Se<br>nandatory for all enroll<br>ne other ownership fy<br>ector/Officers/Principa<br>anitable 501[c]3<br>n Charitable<br>blicly Traded                                                                     | ment types.<br>be in addition to<br>li is required if o<br>Corporate<br>Sub-contr<br>Holding C                                                         | Managing Employe<br>one of the ownership<br>- Not Publicly Trad<br>actor<br>ompany                                                                                    | se. Corporate - Charitable 501<br>types below is selected:<br>ed Foreign, Nonre<br>Limited liability<br>Indirect Owner                                                                                                    | 1[c]3<br>esident Alien<br>y Company<br>r                                                                                               |                                                                                    |                                                                                                    |                                                                                      |                                                                                              |                                     | *                  |
| Hie name, address, date  EQUIRED OWNERS     Managing Employee is m     There must be at least or     At least one Board of Diri     Corporate - Cha     Corporate - Nor     Corporate - Put      Owners List  Filter By                                                                                                    | or birth and Social Se<br>nandatory for all enroll<br>ne other ownership typ<br>ector/Officers/Principa<br>aritable 501[c]3<br>n Charitable<br>blicly Traded                                                                    | ment types.<br>be in addition to<br>il is required if of<br>Corporate<br>Sub-contr<br>Holding C                                                        | Managing Employs<br>one of the ownership<br>- Not Publicly Trad<br>actor<br>ompany                                                                                    | ee. Corporate - Charitable 500<br>o types below is selected:<br>ed Foreign, Norm<br>Limited liability<br>Indirect Owner                                                                                                    | 1[c]3<br>esident Alien<br>y Company<br>r                                                                                               |                                                                                    |                                                                                                    |                                                                                      | Save Filte                                                                                   | rs <b>y</b> My Filt                 | ters▼              |
| The name, address, date     EQUIRED OWNERS     Managing Employee is m     There must be at least or     At least one Board of Dire     Corporate - Chi     Corporate - Noi     Corporate - Noi     Corporate - Put     Owners List     Filter By     Owner SSN/EIN/TIN                                                                                                    | or birth and Social Se<br>handatory for all enroll<br>ne other ownership fyr<br>ector/Officers/Principa<br>aritable 501[c]3<br>n Charitable<br>blicly Traded                                                                    | ment types.<br>be in addition to<br>li is required if of<br>Corporate<br>Sub-contr<br>Holding C                                                        | Managing Employs<br>one of the ownership<br>- Not Publicly Trad<br>actor<br>ompany<br>wner Type                                                                       | ee. Corporate - Charitable 500<br>o types below is selected:<br>ed Foreign, Nonrr<br>Limited liability<br>Indirect Owner                                                                                                    | 1[c]3<br>y Company<br>r<br>start Date                                                                                                  | End Date                                                                           | Relationship State                                                                                                    | us Adverse                                                                           | Save Filte                                                                                   | rs <b>T</b> My Filtr                | ►                  |
| The name, address, date     EQUIRED OWNERS     Managing Employee is m     There must be at least or     At least one Board of Dire     Corporate - Che     Corporate - Nor     Corporate - Nor     Corporate - Put     Owners List     Filter By     Owner SSN/EIN/TIN     A*     204657800                                                                                                    | e of birth and Social Se<br>handatory for all enroll<br>he other ownership fy<br>ector/Officers/Principa<br>aritable 501[c]3<br>n Charitable<br>blicly Traded                                                                   | ment types.<br>be in addition to<br>li is required if of<br>Corporate<br>Sub-contr<br>Holding C<br>on<br>Ot<br>A                                       | Managing Employe<br>ne of the ownership<br>- Not Publicly Trad<br>actor<br>ompany<br>vner Type<br>r                                                                   | ee. Corporate - Charitable 501<br>types below is selected:<br>led Foreign, Nonre<br>Limited liability<br>Indirect Owner<br>And O Go<br>Address<br>Address                                                                                                 | 1[c]3<br>esident Alien<br>y Company<br>r<br>start Date                                                                                 | End Date                                                                           | Relationship State                                                                                                    | us Adverse<br>▲▼                                                                     | Action Percer                                                                                | rrs <b>T</b> My Filtr<br>tage owned | ters▼              |
| The name, address, date     EQUIRED OWNERS     Managing Employee is m     There must be at least or     At least one Board of Dire     Corporate - Che     Corporate - Nor     Corporate - Nor     Corporate - Put     Owners List     Filter By     Owner SSN/EIN/TIN     Q     234567890                                                                                                    | e of birth and Social Se<br>handatory for all enroll<br>he other ownership ty<br>ector/Officers/Principa<br>aritable 501[c]3<br>n Charitable<br>blicly Traded                                                                   | ment types.<br>be in addition to<br>li is required if of<br>Corporate<br>Sub-contr<br>Holding C<br>on<br>Ov<br>Ma                                      | Managing Employe<br>ne of the ownership<br>- Not Publicly Trad<br>actor<br>ompany<br>vner Type<br>r<br>naging Employee<br>thicked                                     | ee. Corporate - Charitable 501<br>types below is selected:<br>led Foreign, Nonre<br>Limited liability<br>Indirect Owner<br>And O Go<br>Address<br>Av<br>100 N Capitol Ave<br>220 S Walnut St                                                              | 1[c]3<br>esident Alien<br>y Company<br>r<br>start Date<br>xv<br>12/04/2018<br>12/04/2018                                               | End Date<br>▲▼<br>12/31/2999                                                       | Relationship State                                                                                                    | us Adverse<br>▲▼<br>No                                                               | Action Percen                                                                                | rs <b>y</b> My Filt                 | <b>∧</b><br>ters▼  |
| <ul> <li>The name, address, date</li> <li>REQUIRED OWNERS</li> <li>Managing Employee is m</li> <li>There must be at least or</li> <li>At least one Board of Diric Corporate - Oric Corporate - Nor Corporate - Nor Corporate - Put</li> <li>Owners List</li> <li>Filter By</li> <li>Owner SSN/EIN/TIN</li> <li>AT</li> <li>234567690</li> <li>Detete</li> <li>View Page: 1</li> </ul>                                                              | e of birth and Social Se<br>anadatory for all enroll<br>ne other ownership typector/Officers/Principa<br>aritable 501[c]3<br>n Charitable<br>blicly Traded<br>Owner Information<br>AV<br>Two.Example<br>Test,Testing<br>1 O G O | ment types.<br>De in addition to<br>al is required if G<br>Corporate<br>Sub-contr<br>Holding C<br>On OV<br>Ma<br>Inc<br>Page Count                     | Managing Employs<br>ne of the ownership<br>- Not Publicly Trad<br>actor<br>ompany<br>vner Type<br>r<br>maging Employee<br>Itvidual<br>G saveToXLS                     | ee. Corporate - Charitable 500<br>types below is selected:<br>ed Foreign, Norm<br>Limited liability<br>Indirect Owned<br>And O Go<br>Address<br>AT<br>100 N Capitol Ave<br>320 S Walnut St                                                                | 1[c]3<br>esident Alien<br>y Company<br>r<br>Start Date<br>▲▼<br>12/04/2018<br>12/04/2018<br>12/04/2018                                 | End Date<br>▲▼<br>12/31/2999<br>12/31/2999<br>gg: 1                                | Relationship State<br>The second second | us Adverse<br>▲▼<br>No<br>No                                                         | Action Percent<br>Action Percent<br>0<br>100<br>× rast • Prev                                | rs YMy Filt<br>tage owned           | ►<br>ters▼<br>Last |
| <ul> <li>The name, address, date</li> <li>EQUIRED OWNERS</li> <li>Managing Employee is m</li> <li>There must be at least or</li> <li>At least one Board of Diric Corporate - Chi Corporate - Noi Corporate - Noi Corporate - Put</li> <li>Owners List</li> <li>Filter By</li> <li>Owners SIN/EIN/TIN</li> <li>Av</li> <li>224567890</li> <li>Delete</li> <li>View Page: 1</li> <li>Delete</li> <li>Add Other Owned Entity</li> </ul>               | or birth and Social Se<br>handatory for all enroll<br>ne other ownership typector/Officers/Principa<br>aritable 501[c]3<br>n Charitable<br>bildy Traded<br>Owner Information<br>AV<br>Two.Example<br>Test.Testing<br>1<br>Oco   | ment types.<br>De in addition to<br>a corporate<br>Sub-contr<br>Holding C<br>De in Page Count<br>Page Count<br>Interest in oth                         | Managing Employs<br>ne of the ownership<br>- Not Publicly Trad<br>actor<br>ompany<br>wner Type<br>r<br>anaging Employee<br>tividual<br>SaveToXLS<br>her Entities reim | ee. Corporate - Charitable 50°<br>o types below is selected:<br>ed Foreign, Norm.<br>Limited liability<br>Indirect Owner<br>And O Go<br>Address<br>AV<br>100 N Capitol Ave<br>320 S Wainut St                                                             | 1[c]3<br>esident Alien<br>y Company<br>r<br>Start Date<br>AV<br>12/04/2018<br>12/04/2018<br>12/04/2018<br>Viewing Pa                   | End Date<br>▲▼<br>12/31/2999<br>12/31/2999<br>ge: 1                                | Relationship State                                                                                                    | us Adverse<br>▲▼<br>No<br>No                                                         | Action Percen                                                                                | rs Wy Filt<br>tage owned            | ►<br>Last          |
| <ul> <li>The name, address, date</li> <li>EQUIRED OWNERS</li> <li>Managing Employee is m</li> <li>There must be at least or</li> <li>At least one Board of Dire<br/>Corporate - Che<br/>Corporate - Nor<br/>Corporate - Nor<br/>Corporate - Nor<br/>Corporate - Put</li> <li>Owners List</li> <li>Filter By</li> <li>Delete</li> <li>View Page: 1</li> <li>Delete</li> <li>View Page: 1</li> <li>Filter By</li> <li>Filter By</li> </ul>           | or birth and Social Se andatory for all enroll ne other ownership ty ector/Officers/Principa aritable 501[c]3 n Charitable blicly Traded  Owner Informatic Two,Example Test,Testing  List Ownership In                          | ment types.<br>be in addition to<br>il is required if G<br>Corporate<br>Sub-contr<br>Holding C<br>on Ov<br>Ma<br>Inc<br>Page Count<br>Interest in oth  | Managing Employs<br>one of the ownership<br>- Not Publicly Trad<br>actor<br>ompany<br>wher Type<br>r<br>anaging Employee<br>dividual<br>G SaveToXLS                   | ee. Corporate - Charitable 500<br>types below is selected:<br>Foreign, Norm<br>Limited liability<br>Indirect Owner<br>And O Go<br>Address<br>AV<br>100 N Capitol Ave<br>320 S Walnut St                                                                   | 1[c]3<br>esident Alien<br>y Company<br>r<br>s<br>start Date<br>¥<br>12/04/2018<br>12/04/2018<br>12/04/2018<br>12/04/2018<br>viewing Pa | End Date<br>▲▼<br>12/31/2999<br>12/31/2999<br>ge: 1                                | Relationship State                                                                                                    | us Adverse<br>▲▼<br>No<br>No                                                         | Save Filte                                                                                   | rs YMy Filt                         | Last               |
| <ul> <li>The name, address, date</li> <li>REQUIRED OWNERS</li> <li>Managing Employee is m</li> <li>There must be at least or</li> <li>At least one Board of Dira<br/>Corporate - Chi<br/>Corporate - Noi<br/>Corporate - Noi<br/>Corporate - Put</li> <li>Owners List</li> <li>Filter By</li> <li>Detete</li> <li>View Page: 1</li> <li>Detete</li> <li>View Page: 1</li> <li>Filter By</li> <li>Filter By</li> <li>Other Owner EIN/TIN</li> </ul> | or birth and Social Se andatory for all enroll the other ownership by ector/Officers/Principa aritable 501[c]3 n Charitable blicly Traded  Owner Informatic Av Two,Example Test,Testing  List Ownership In                      | ment types.<br>De in addition to<br>li is required if G<br>Corporate<br>Sub-contr<br>Holding C<br>Don Ov<br>Ma<br>Inc<br>Page Count<br>Interest in oth | Managing Employe<br>ne of the ownership<br>- Not Publicly Trad<br>actor<br>ompany<br>wner Type<br>r<br>naging Employee<br>dividual<br>C SaveToXLS                     | ee. Corporate - Charitable 501<br>o types below is selected:<br>ed Foreign, Nonre<br>Limited liability<br>Indirect Owner<br>And O Go<br>Address<br>AV<br>100 N Capitol Ave<br>320 S Walnut St<br>hbursible by Medicaid at<br>O Go<br>Other Owner Informat | 1[c]3<br>esident Alien<br>y Company<br>r<br>start Date<br>A V<br>12/04/2018<br>12/04/2018<br>Viewing Pa<br>nd/or Medicare.             | End Date                                                                           | Relationship State                                                                                                    | us Adverse<br>▲▼<br>No<br>No                                                         | Action Percent<br>A Ction Percent<br>U O<br>100<br>Critical Prevent<br>Save Filte<br>Address | rs Y My Filte                       | Last               |

- The Adverse Action column will show Yes or No indicating it's complete.
- Click Close to return to the remaining enrollment steps to be completed

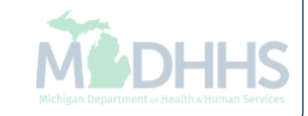

CHAMPS

Provider -

Last Login: 04 DEC, 2018 11:42 AM

👫 🕉 New Enrollment 🍾 Individual Enrollment

皆 Note Pad 🛛 🔇 External Links 👻 🛧 My Favorites 🕶

👻 🚔 Print 👩 Help

>

^

Application ID: 20181204171383

Name: Test, Testing

| ٥ | C | los | e |
|---|---|-----|---|
| - | ~ | 00  | ~ |

л

Enroll Provider - Individual

| Business Process Wizard - Provider Enrollment (Individual). Click on the Step # under the Step |               |            |            |             |           |             | Column. |
|------------------------------------------------------------------------------------------------|---------------|------------|------------|-------------|-----------|-------------|---------|
| Step                                                                                           | Required      | Start Date | End Date   | Status      |           | Step Remark |         |
| Step 1: Provider Basic Information                                                             | Required      | 12/04/2018 | 12/04/2018 | Complete    |           |             |         |
| Step 2: Add Locations                                                                          | Required      | 12/04/2018 | 12/04/2018 | Complete    |           |             |         |
| Step 3: Add Specialties                                                                        | Required      | 12/04/2018 | 12/04/2018 | Complete    |           |             |         |
| Step 4: Associate Billing Provider/Other Associations                                          | Optional      |            |            | Complete    |           |             |         |
| Step 5: Add License/Certification/Other                                                        | Required      | 12/04/2018 | 12/04/2018 | Complete    |           |             |         |
| Step 6: Add Mode of Claim Submission/EDI Exchange                                              | Required      | 12/04/2018 | 12/04/2018 | Complete    |           |             |         |
| Step 7: Associate Billing Agent                                                                | Required      | 12/04/2018 | 12/04/2018 | Complete    |           |             |         |
| Step 8: Add Provider Controlling Interest/Ownership Details                                    | Required      | 12/04/2018 | 12/04/2018 | Complete    |           |             |         |
| Step 9: Add Taxonomy Details                                                                   | Required      |            |            | Incomplete  |           |             |         |
| Step 10: Associate MCO Plan                                                                    | Optional      |            |            | Incomplete  |           |             |         |
| Step 11: 835/ERA Enrollment Form                                                               | Optional      |            |            | Incomplete  |           |             |         |
| Step 12: Upload Documents                                                                      | Optional      |            |            | Incomplete  |           |             |         |
| Step 13: Complete Enrollment Checklist                                                         | Required      |            |            | Incomplete  |           |             |         |
| Step 14: Submit Enrollment Application for Approval                                            | Required      |            |            | Incomplete  |           |             |         |
| View Page: 1 O Go Page Count SaveToXLS                                                         | Viewing Page: | 1          |            | <b>≪</b> Fi | rst 🛛 🗲 P | rev > Next  | » Last  |

- Step 8 is complete
- Click on Step 9: Add Taxonomy Details

(Please Note: If status has not updated to complete additional owner types or relationships may be required. See <u>Ownership Step Tip</u> for further details.)

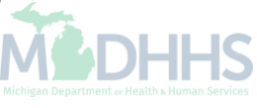

### **Provider Enrollment Resources**

- **Provider Enrollment website:** <u>http://www.michigan.gov/mdhhs/0,5885,7-339-71551\_2945\_42542\_42543\_42546\_85441---,00.html</u>
- Trainings:
  - <u>CHAMPS Enrollment Application: Individual/Sole Proprietor User Guide</u>
  - Domain Administrator Functions
  - Track Application PDF, Recording
  - Step 1: Provider Basic Information <u>PDF</u>, <u>Recording</u>
  - Step 2: Add Locations <u>PDF</u>, <u>Recording</u>

#### • Forms:

- Electronic Signature Agreement Cover Sheet (MDHHS-5405)
- Electronic Signature Agreement (DCH-1401)

#### • SIGMA:

- New Individual/Sole Proprietor Providers must register with SIGMA as Vendors
- Please visit: <u>Michigan.gov/SIGMAVSS</u>

#### • Provider Enrollment:

- 1-800-292-2550
- <u>ProviderEnrollment@Michigan.gov</u>
- <u>ProviderSupport@Michigan.gov</u>

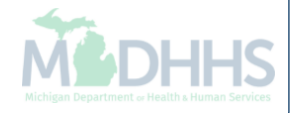